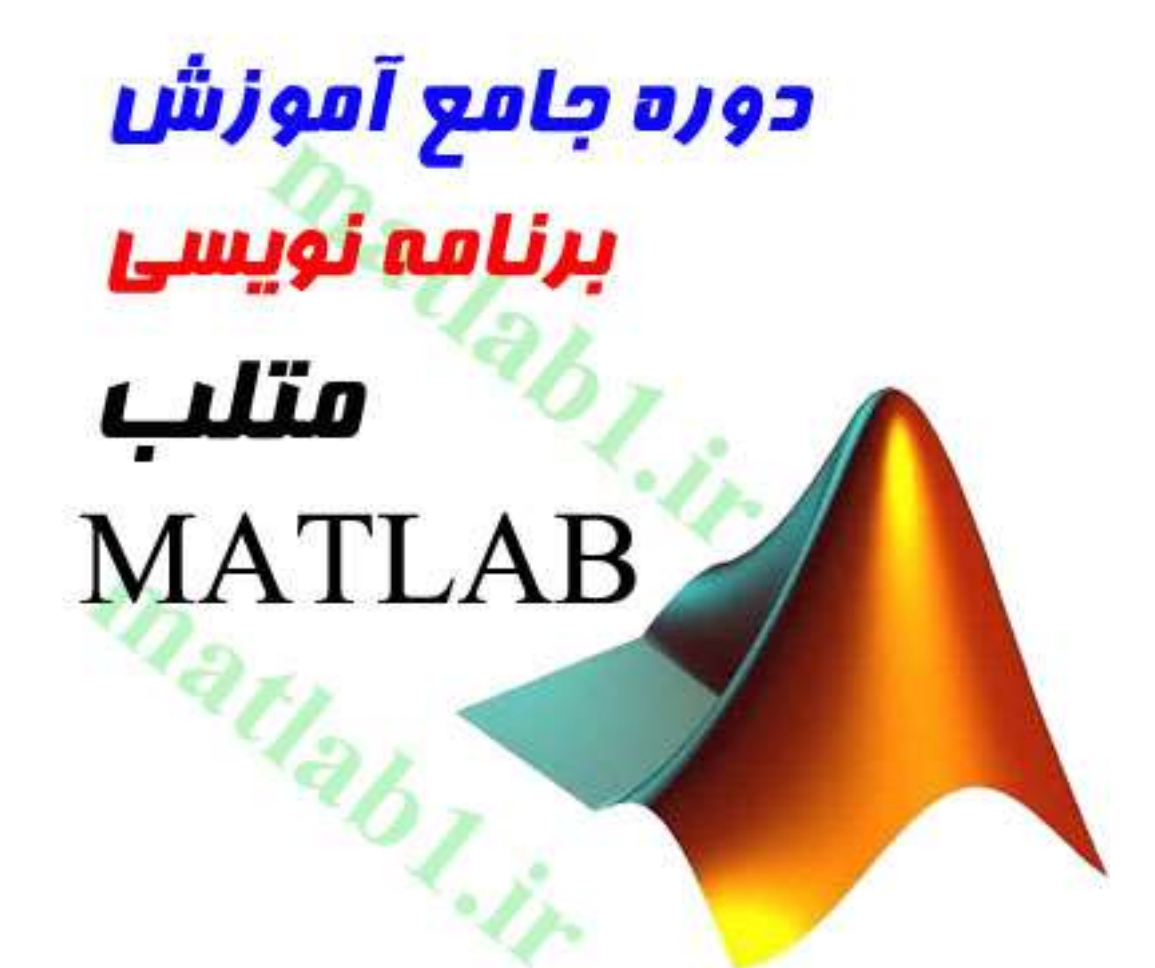

# مرده برنامه نویسی ایران متلب MATLAB1 از حرفه ای ها متلب را یاد بگیرید

۱- رابط گرافیکی برای کاربر (GUI)

GUI (رابط گرافیکی برای کاربر) نوعی رابط تـصویری بـرای برنامـه اسـت کـه نمونـهٔ خـوب

آنمیتواند با فراهم کردن شکل و صورتی ثابت برای برنامه و همچنین با کنترلگرهای آشنا،

مثل

menus و sliders و sliders (جعبه های لیست) و sliders و pushbuttons

(منوها) و مانند اینها استفاده از برنامه را آسانتر کند. رابط گرافیکی باید رفتاری قابل فهم و پیشبینیداشته باشد، بدین معنی که کاربر بداند در ازای انجام عملی خاص، چه اتفاقی خواهد افتاد. برای مثال،هنگامی که ماوس روی یک pushbutton کلیک میکند، GUI باید عملی را که روی آن نوشته شده،آغاز کند. این فصل به معرفی عناصر اصلی رابطهای گرافیکی MATLAB اختصاص دارد. با اینکه این

ف صلحاوی توضیحات کاملی دربارهٔ خصوصیات همه اجزای رابطهای گرافیکی نیست، ولی اصول کلی لازمبرای ایجاد GUI های کاربردی برای برنامه های کاربران، در آن گنجانیده شده است.

## 1−1 یک GUI چگونه کار می کند؟

رابط گرافیکی (GUI) محیطی آشنا برای کاربر فراهم می کند. این محیط حاوی GUI) ها، text box ها، عام ا ist ها، togglebutton ها، we menu ها، معاه و ... می باشد که برای همهٔ کاربران آشناست و این موجب میشود که کاربر به جای مشغول کردن ذهن خود با چند وچون اجرای برنامه و پیچیدگی آن، تنها روی استفاده از آن تمرکز کند. ایجاد رابطهای گرافیکی برایبرنامه نویس کار مشکلی است. زیرا برنامهای که بر پایهٔ UUD طراحی شده باید در هر زمان آمادهٔورودیهای ماوس و (یا احت مالاً ورودیهای کیبرد) روی هر یک از عناصر خود باشد. این ورودیها به عامه معروفند. برنامه ای که به این text ها پاسخ گوید، MATLAB مارتند از: نامیده می شود. سه عنصر اساسی لازم برای ایجاد رابط گرافیکی (GUI) MATLAB عبارتند از:

#### 1- (Components) اجزا

عناصر درون GUI (GUI ها، label ها، gushbutton ها) اجزای گرافیکی نام دارند. انواع این اجزا شامل کنترلهای گرافیکی، (مانند pushbutton ها، editbox ها، list ها، slider ها و. . .) عناصر ثابت و بدون تغییر (مانند قابها و نوشتهها )، منوها و محورهای مختصاتهستند. کنترلهای گرافیکی و عناصر ثابت توسط تابع uncontenxmenu به وجود میآیند. در نهایت،محورهای مختصات که وظیفهٔ نمایش دادههای گرافیکی را بر عهده دارند، توسط تابع axes به وجودمی آیند.

2- (Figures) اشکال

اجزای GUI باید درون یک figure مرتب شوند، که پنجرهای روی صفحه کامپیوتر است. پیش از این figure ها به طور خودکار هنگام ترسیم دادهها بوجود میآمدند. با این وجود، figure های خالی را نیز میتوان با دستور figure ایجاد کرد و از آنها میتوان برای نگهداری و کنار همگذاشتن اجزای گرافیکی استفاده کرد.

فراخوان ها (Callbacks) – 3-

باید راهی برای انجام عملی خاص هنگامی که کاربر با ماوس روی یک دکمه کلیک یا اطلاعاتی راتوسط کیبرد تایپ میکند، وجود داشته باشد. هر کلیک ماوس یا فشار کلید از صفحه کلید یک event تلقی میشود و برنامهٔ MATLAB باید با اجرای تابع مربوطه، به این event پاسخ گوید. به عنـو ان مثـال،اگر کاربر روی یک دکمه کلیک کند، این پیش آمد باید سـبب اجـرای کـد مربـوط به عنـو ان مثـال،اگر کاربر روی یک دکمه کلیک کند، این پیش آمد باید سـبب اجـرای کـد مربـوط به عنـو ان مثـال،اگر کاربر روی یک دکمه کلیک کند، این پیش آمد باید سـبب اجـرای کـد مربـوط به عنـو ان مثـال،اگر کاربر روی یک دکمه کلیک کند، این پیش آمد باید سـبب اجـرای کـد مربـوط به عنـو ان مثـال،اگر کاربر روی یک دکمه کلیک کند، این پیش آمد، باید سـبب اجـرای کـد مربـوط عناصر اصلی function آندکمه شود . کد اجرا شده در پاسخ به این پیش آمد، callback نام دارد. در عناصر اصلی GuI ها در زیر به خلاصه و نمونههایی از آنها در شکل 1–1 نشان داده شـده است. در ادامه مثالهایی از این عناصر را مطالعه کرده و سپس با استفاده از آنها به ایجـاد GUI هـای کاربردیخواهیم پرداخت.

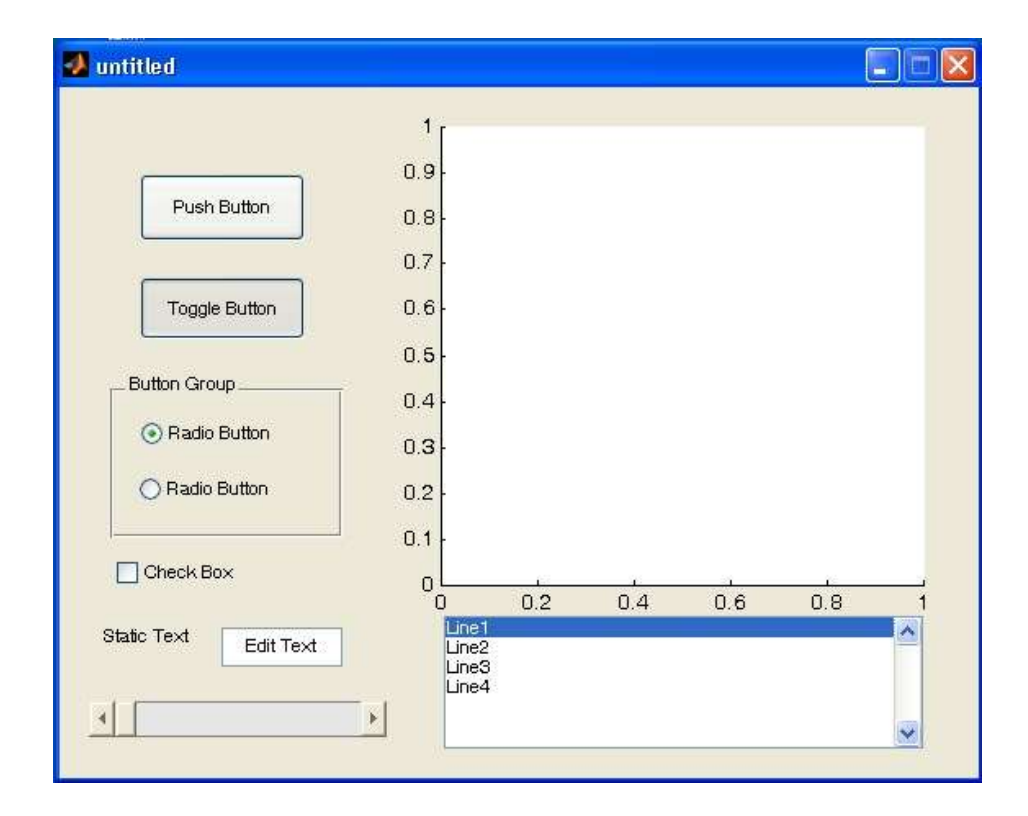

شکل 1-1 یک پنجرهٔ Figure نشان دهندهٔ مثالهایی از عناصر GUI. از بالا به پایین و ازچپ به راست، عناصر عبارتند از: دکمه فشاری (pushbutton)، یک toggle button در وضعیت "روشن"، دو radio button درون یک قاب، یک check box، یک text . انst box در مختصات، یک slider، یک slider، محور مختصات، یک box یک text

مشخصات بعضی از عناصر اصلی GUI:

uicontrol) : **Pushbutton) :** این جزء گرافیکی کار یک دکمه فشاری را انجام میدهـد . هنگامی که با ماوس روی آن کلیک شود، callback مربوطه را فعال می کند. uicontrol) : Toggle button ) : جزئی گرافیکی است که کار یک کلید دو حالته راانجام میدهد. این کلید دو وضعیت یا "روشن" است یا "خاموش" و هر بار که با ماوس روی آن کلیکشود، تغییر وضعیت داده و callback مربوط به آن فعال می شود. کلیکشود، تغییر وضعیت داده و toggle button مربوط به آن فعال می شود. صورتدایرهٔ کوچکی است و هنگام "روشن" بودن نقط ه ای در مرکز آن قرار می گیرد. گروهی از radio button ها را میتوان برای پیادهسازی گزینههای مستقل استفاده کرد. هر کلیک ماوس روی این جزءAlback آن را فعال می کند.

toggle button : (uicontrol) : **Check box** نوعی از check box : (uicontrol) دا است که به شکل مربعی کوچک با علامت تیک (<sup>(</sup>) در درون آن به منزلهٔ "روشـن " بـودن مـيباشـد . هـر کليـکماوس روی آن، callback آن را فعال می کند.

edit box : (uicontrol) : Edit box متنی را نمایش می دهد و به کاربر اجازهمیدهد اطلاعات نشان داده شده در آن را تغییر دهد. Callback مربوط به آن با فشار دکمه enter فعال می شود.

List box : (uicontrol) : List box) : کنترلی گرافیکی است که یک سری از متن های رشته ای (text string) (text string) را نمایش می دهد کاربر می تواند با یک یا دو بار کلیک روی هر یک از این متن (text string) ما یرشته ای آنها را انتخاب کند. به هنگام انتخاب یک متن رشته ای callback آن فعال می شود.

uicontrol) : Popupmenu) : کنترلی گرافیکی است که در پاسخ به کلیک ماوس یکدسته از متنهای رشتهای را نمایش میدهد. تا هنگامی که روی یک منوی popup کلیک نشده است،تنها رشتهٔ انتخاب شده فعلی آن قابل مشاده است.

slider ) : **Slider** ) : **Slider** ) : Slider کنترل گرافیکی دیگری است که نقش آن تنظیم slider ) : control ) : callback ، یکمقدار به طور منظم و پیوسته با کشیدن کنترل آن به وسیله ماوس است. هر تغییر در callback ) callback اش را فعال می کند.

(uicontrol): **Frame** : (uicontrol) : یک قاب ایجاد میکند که در حقیقیت جعبهٔ مربعی شکل درونfigure میباشد. قابها برای گروه بندی مجموعهای از کنترلهای گرافیکی استفاده میشوند. قابها هر گزcallback ی را فعال نمی کنند.

uicontrol): **Text field**) : برچسبی (label) ایجاد می کند که متنی رشته ای واقع در نقطهای روی figure است. text field ها هرگز callback ی را فعال نمیکنند. (uimenu): یک منو ایجاد می نماید و callback این منوها به هنگامکلیک ماوس روی آنها فعال می شود.

uicontextmenu) : Context menu) : یک منوی context menu ایجاد می نماید. هنگامی که کاربر روی شیء مورد نظر با کلیک سمت راست ماوس، کلیک می کند این منو ظاهر می شود.

Axes ) : یک دستگاه مختصات برای نمایش اطلاعات در آن، ایجاد میکند. Axes ) : **Axes** هاهیچ گاه callback ی را فعال نمی کنند.

2–1 ایجاد و نمایش یک GUI GUI های MATLAB را میتوان با ابزاری به نام guide ، ایجاد کرد. این ابزار به برنامه نویسامکان پیادهسازی GUI ، انتخاب و مرتب کردن اجزای درون آن را میدهد . بعد از اینکه اجزا در جاهایشان قرار گرفتند، برنامه نویس میتواند خصوصیات (properties) هر یک را اعم از اسم، رنگ،اندازه، فونت، و نوشتهٔ روی آن و. . . ویرایش کند. هنگامی که guide یک I اعم از دخیره می کند،برنامهای حاوی مجموعهای از توابع کلیدی ایجاد میکند که برنامه نویس میتواند با تغییر در این توابعرفتار GUI را تنظیم کند.

وقتی guide اجرا می شود، Layout editor نشان داده شده در شکل 2-1 نیز به همراهآن ظاهر می شود.

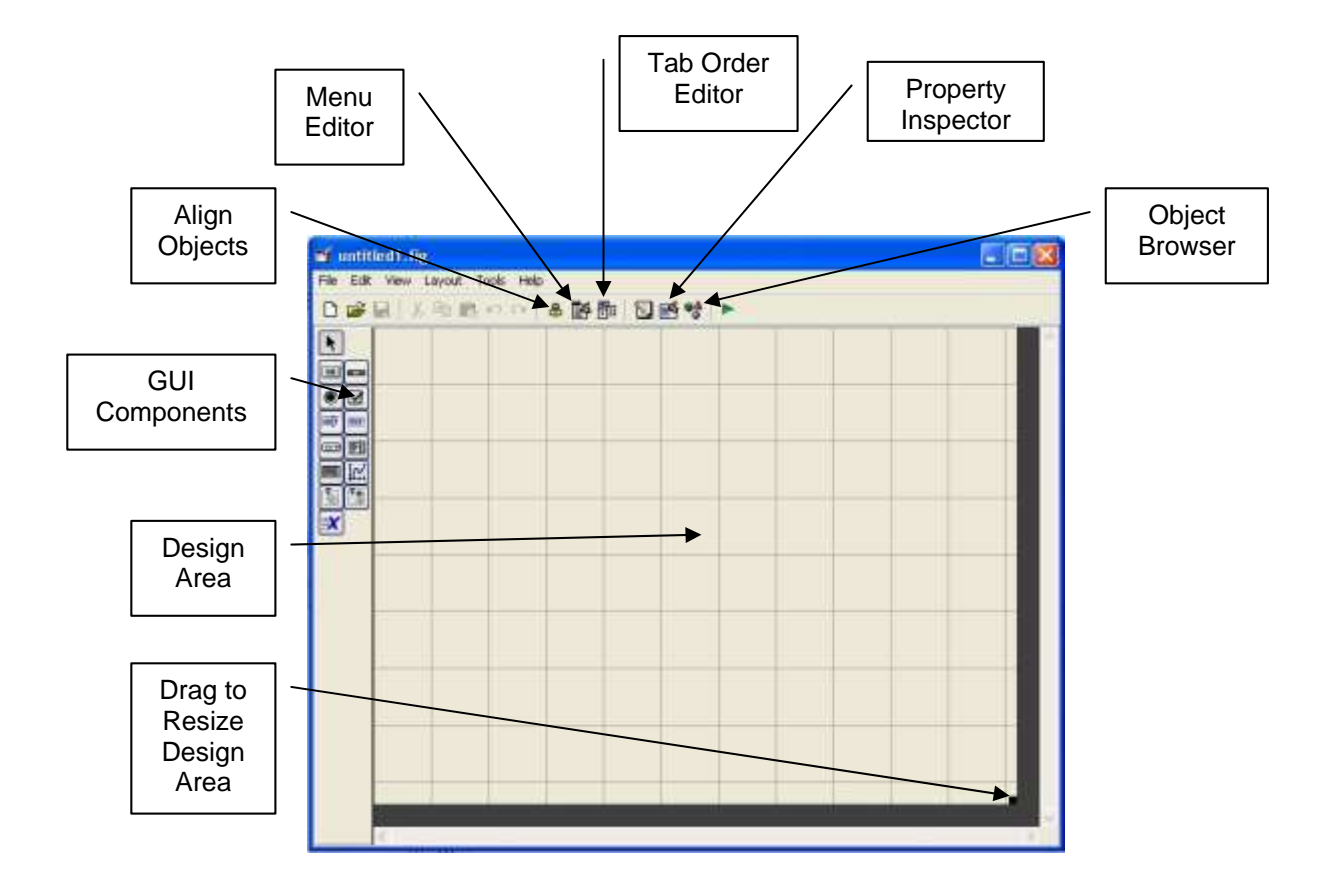

شكل 2-1 پنجرهٔ ابزار guide

ناحیهٔ روشن چهار خانه، layout (کادر و ناحیهٔ طراحی) نام دارد، ناحیه ای که برنامه نویس،GUI را در آن طراحی می کند. در قسمت چپ پنجرهٔ GUI editor ، مجموعه ای از عناصر GUI قرار دارند . کاربر میتواند هر تعداد از این اجزا را ابتدا با کلیک روی جزء مورد نظر و سپس کشیدن آن بهدرون ناحیه layout ایجاد کند. بالای این پنجره یک rolbar حاوی یک سری از ابزاره ای مفیدوجود دارد که به کاربر اجازه میدهد تا اجزای GUI را هم راستا کرده یا روی ناحیهٔ طراحی پخش کند ویا خصوصیات (propertise) این اجزا را تغییر داده و یا به GUI منو اضافه کند گام های اساسی لازم برای ایجاد یک GUI در MATLAB به قرار زیر است:

۱- ابتدا باید تصمیم بگیرید که به چه عناصری برای کارتان احتیاج دارید و نقش هر یک راتعیین کنید، سپس طراحی اولیه و درهم برهمی از این اجزا با دست روی کاغذ بیاورید.
 ۲- از ابزار guide (محیط توسط یافته GUI) برای چیدن اجزا درون guide کمک بگیرید.

ابعاد و اندازه figure ، هم راستایی و فضای بین اجزا را میتوان با ابزارهای

درون guide تنظيم كرد.

۳– از یکی دیگر از ابزارهای MATLAB به نام Property Inspector (واقع درون Property ) استفاده کنید تا به هر کدام از اجزا، یک لقب( یک "tag ") نسبت دهید و و ویژگیهای هریک را که شامل رنگ، متن نمایش داده شده، غیره می باشد، تنظیم نمائید.
 ۴– figure را در یک فایل ذخیره کنید. بعد از اینکه figure زا ذخیره کردید، دو فایل بااسامی یکسان ولی با پسوندهای متفاوت روی دیسکت بوجود میآیند. فایل با پسوند fig دال دیگر Burde روی دیسکت بوجود میآیند. فایل با پسوند Guide دال بالسامی یکسان ولی با پسوندهای متفاوت روی دیسکت بوجود میآیند. فایل با پسوند Guide دال و بدنهٔ میا میباشد، که حاوی کد آن و بدنهٔ Guide دال Guide دیگر Guide است.

۵– کدی بنویسید که رفتار مربوط به هر تابع callback را انجام می دهد. به عنوان نمونه برای این مراحل، بیائید یک GUI ساده را در نظر بگیریم که حاوی یکpushbutton ساده و یک متن رشتهای میباشد. با هر بار کلیک روی pushbutton متن رشتهای طوری تغییر میکند تا تعداد کل دفعاتی که از ابتدای کار GUI روی GUI کلیک شده استرا نمایش دهد. قدم اول: طراحی این GUI بسیار ساده است. این GUI شامل یک دکمهٔ فشاری و یک text text لمت callback سبب خواهد شد که عدد داخل field field است callback مربوط به pushbutton سبب خواهد شد که عدد داخل field field با فشار کلیک یک واحد اضافه شود. طرح اولیه از این GUI در شکل 1-3 نشان داده شده است.

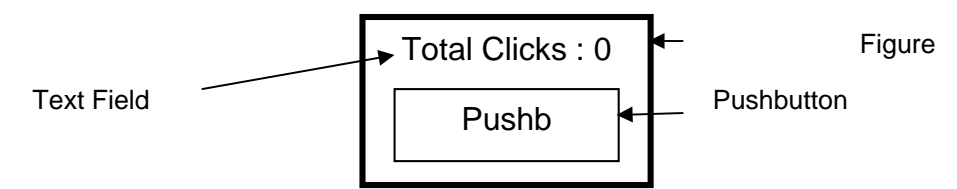

شکل 3-1 طرح دستی اولیه برای یک GUI حاوی یک pushbutton و جایی برای نوشته قدم دوم : برای چیدن اجزا روی یک GUI ، GUI و ااجرا کنید. وقتی guide می شود. شود، پنجره نشان داده شده در شکل 2-1 ظاهر می شود. در ابتدای امر باید اندازهٔ ناحیهٔ طراحی (کادر GUI) را تنظیم کنیم که در واقع، اندازه GUI نهایی خواهد بود. این کار را با کشیدن مربع کوچک واقع در گوشهٔ پایین سمت راست ناحیه طراحی تارس یدن ب ه ان دازه و ش کل دلخ واه، انج ام م ی ده یم. سپس، در لی ست اج زای GUI روی گزین ه "pushbutton" کلیک و آن را در ناحیه طراحی قرار میدهیم. شکل حاصل از انجام ایـن مراحل درشکل 4-1 دیده میشود. حال می توانیم با استفاده از ابزار Alignment جایگاه و هـم راستایی ایـن دوعنصر را بطور دلخواه تنظیم کنیم.

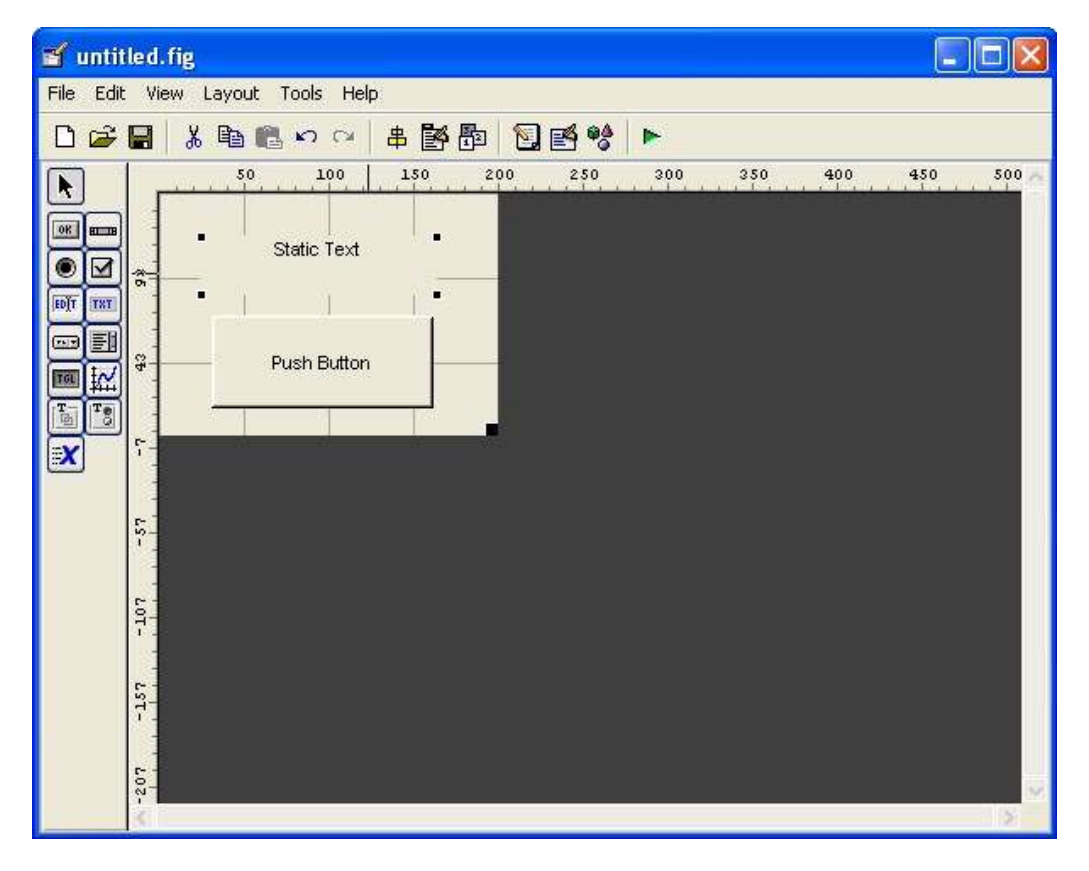

شكل 4-1 كادر GUI نهايي درون پنجرهٔ guide

قدم سوم : برای تنظیم property های دکمهٔ فشاری، روی آن یک بار کلیک و سپس گزینه" Property Inspector "را از toolbar انتخاب کنید. برای این کار راه دیگری نیز وجوددارد. بدین ترتیب که روی دکمهٔ فشاری با ماوس right-click کرده و در منویی که ظاهر میشود، گزینهٔ "Inspect Properties " را انتخاب کنید. پنجرهٔ property Inspector میشود، گزینهٔ "andited و می توان مقدار هر یک از اهمان طور که در شکل 5-1 نشان داده شده است، ظاهر خواهد شد. توجه کنید که این پنجره، لیستی از تمامpropert های pushbutton می دهد و می توان مقدار هر یک از آنها را تغییر داد. در واقع همان توابع set و get را انجام می دهد، البته به "Property Inspector" مورتكاملاً ساده و قابل فهم.

| Image: state of the state of the state                                         |                                  | Property Inspector            |                      | $\mathbf{\Sigma}$ |
|----------------------------------------------------------------------------------------------------|----------------------------------|-------------------------------|----------------------|-------------------|
| MyfirstGui.fig       FontAngle       normal         File Edit View Layout Tools Help       FontMare       MS Sans Serif         FontName       MS Sans Serif         FontName       MS Sans Serif         FontNuits       points         FontWeight       normal         FontWeight       normal         FontWeight       on         FontWeight       on         FortSize       a.0         FontWeight       on         FontWeight       on         FontWeight       on         FortSize       on         FontWeight       on         FortSize       on         FontWeight       on         HandleVisibility       on         HandleVisibility       on         HandleVisibility       on         KeyPressFcn       ListboxTop         ListboxTop       1.0         Max       1.0         Max       0.0         String       Click Here         Style       pushbutton         String       Click Here         Style       pushbutton         TooltipString       UlcontextMenu <none>         Ulcontex</none>                                                                                                    |                                  | 📧 uicontrol (MyFirstButton "C | lick Here")          | -                 |
| MyfirstGui.fig       [0 0 11 1.308]         File Edit View Layout Tools Help       FontAngle       normal         MyfirstGui.fig       FontName       MS Sans Serif         File Edit View Layout Tools Help       FontSize       8.0         File Edit View Layout Tools Help       FontSize       8.0         FortSize       8.0       FontUnits       points         FortSize       0       FortVieight       normal         FortSize       0       FortVieight       normal         ForegroundColor       FortSize       0       Interruptible       on         File Edit View Layout Tools Help       Click Here       View FortVieight       on       Interruptible         FortSize       0       Interruptible       on       Interruptible       on         File Edit View Layout Tools Help       FortSize       SilderStep       I.0         Max       1.0       Max       1.0         Max       0.0       Position       IS 8.1.231 26 4.077]         SelectionHighlight       on       Interruptible       on         FirstButton       ToothipString       UIContextMenu       <         Value       UserData       UserData       UserData                                                                                                    |                                  | — Enable                      | 💌 on                 | ^                 |
| MyfirstGui fig       FontAngle       normal         File Edit View Layout Tools Help       FontAngle       MS Sans Serif         FontSize       8.0         FontUnits       points         FontWight       normal         FontWight       normal         FontWight       normal         FontWight       normal         FontWight       normal         ForegroundColor       Image: Second Second                                                                                                    |                                  | 🗄 – Extent                    | [0 0 11 1.308]       |                   |
| File Edit View Layout Tools Help       - FontName       MS Sans Serif         Image: Solution Solution Solut                                                                                    | 🍯 MyfirstGui.fig                 | – FontAngle                   | 💌 normal             |                   |
| Image: Solution in the second second seco                                        | File Edit View Layout Tools Help | – FontName                    | MS Sans Serif        |                   |
| 50       100       150       200         FontUnits       points         FontWeight       normal         ForegroundColor       Image: Click :: 0         FontWeight       on         HandleVisibility       on         FontWeight       on         HandleVisibility       on         ForegroundColor       Image: Click Here         FontWeight       on         HitTest       on         HorizontalAlignment       center         Interruptible       on         Max       1.0         Max       1.0         Max       1.0         Min       0.0         Position       [5.81.231 26 4.077]         SelectionHighlight       on         String       Click Here         Style       pushbutton         Tag       MyFirstButton         TooltipString       UIContextMenu <none>         Units       characters         UserData       UserData</none>                                                                                                    |                                  | 🖕 — FontSize                  | 8.0                  |                   |
| <ul> <li>FontWeight normal</li> <li>ForegroundColor</li> <li>HandleVisibility on</li> <li>HitTest on</li> <li>HorizontalAlignment center</li> <li>Interruptible on</li> <li>KeyPressFcn</li> <li>ListboxTop 1.0</li> <li>Max 1.0</li> <li>Min 0.0</li> <li>Position [5.8 1.231 26 4.077]</li> <li>SelectionHighlight on</li> <li>String Click Here</li> <li>String Click Here</li> &lt;</ul> |                                  | - FontUnits                   | 💌 💌 points           |                   |
| Image: Section Algorithm   Image: Section Algorithm   Image: Sec                                                                                                    |                                  | – Font/Veight                 | 💌 💌 normal           |                   |
| Total Clicks : 0 HandleVisibility on   Image: Click Here HitTest on   Image: Click Here HorizontalAlignment center   Image: Click Here HorizontalAlignment center   Image: Click Here HorizontalAlignment on   Image: Click Here HorizontalAlignment on   Image: Click Here Max 1.0   Image: Click Here Max 1.0   Image: Click Here Max 1.0   Image: Click Here StiderStep [0.01 0.1]   Image: Click Here StiderStep [0.01 0.1]   Image: Click Here Style pushbutton   Image: Click Here Style pushbutton   Image: Click Here Style pushbutton   Image: Click Here Style pushbutton   Image: Click Here Style pushbutton   Image: Click Here Style pushbutton   Image: Click Here Style Pushbutton   Image: Click Here Style Pushbutton   Image: Click Here Style Pushbutton   Image: Click Here Style Pushbutton   Image: Click Here Style Pushbutton   Image: Click Here Style Pushbutton   Image: Click Here Style Pushbutton   Image: Click Here Style Pushbutton   Image: Click Here Style Pushbutton   Image: Click Here Style Pushbutton   Image: Click Here Style Pushbutton<                                                                                                    |                                  | I → ForegroundColor           |                      |                   |
| Image: Set of the set of the set                     | Total Clicks : 0                 | — HandleVisibility            | 💌 on                 |                   |
| Click Here Click Here          |                                  | — HitTest                     | 💌 on                 |                   |
| Click Here Click Here          |                                  | – HorizontalAlignment         | 💌 center             |                   |
| Image: Second second secon                                         | Click Here                       | - Interruptible               | 💌 on                 |                   |
| Image: Selection Highlight       1.0         Image: Selection Highlight       Image: Selection Highlight         Image: Selection Highlight       Image: Selection Highlight </th <th></th> <th>— KeyPressFcn</th> <th></th> <th></th>                                                                                                    |                                  | — KeyPressFcn                 |                      |                   |
| Max 1.0 Min 0.0 F Position SelectionHighlight on String Click Here Olick Here Style TooltipString UIContextMenu Value Value (0.01) (0.01) (0.01) (0.01) (0.01) (0.01) (0.01) (0.01) (0.01) (0.01) (0.01) (0.01) (0.01) (0.01) (0.01) (0.01) (0.01) (0.01) (0.01) (0.01) (0.01) (0.01) (0.01) (0.01) (0.01) (0.01) (0.01) (0.01) (0.01) (0.01) (0.01) (0.01) (0.01) (0.01) (0.01) (0.01) (0.01) (0.01) (0.01) (0.01) (0.01) (0.01)                                                                                                    |                                  | — ListboxTop                  | 1.0                  |                   |
| - Min       0.0         - Position       [5.8 1.231 26 4.077]         - SelectionHighlight       • on         - String       [0.01 0.1]         - String       Click Here         - Style       • pushbutton         - Tag       MyFirstButton         - TooltipString       - UlContextMenu         - UlContextMenu       • <none>         - Units       • Characters         - UserData       - UlcontextMenu         - Value       [10.0]</none>                                                                                                    |                                  | — Max                         | 1.0                  |                   |
| 1       →       Position       [5.8 1.231 26 4.077]         SelectionHighlight       on         →       SelectionHighlight       on         →       SiderStep       [0.01 0.1]         →       String       Click Here         →       Style       > pushbutton         →       Tag       MyFirstButton         →       TooltipString       UlContextMenu       < <none>         →       Ults       &gt; characters         →       UserData       [0.0]</none>                                                                                                    |                                  | — Min                         | 0.0                  |                   |
| SelectionHighlight ♥ on<br>SelectionHighlight ♥ on<br>SliderStep [0.01 0.1]<br>String 	Click Here<br>Style ♥ pushbutton<br>Tag MyFirstButton<br>Tag MyFirstButton<br>UIContextMenu ♥ <none><br/>UIContextMenu ♥ <none><br/>UIContextMenu ♥ <none><br/>Value 	[] [0.0]</none></none></none>                                                                                                    | 2                                |                               | [5.8 1.231 26 4.077] |                   |
| Long       [0.01 0.1]         String       Click Here         Style       pushbutton         Tag       MyFirstButton         TooltipString       UIContextMenu         UIContextMenu <none>         Uits       characters         UserData       [0.0]         Value       [10.0]</none>                                                                                                    |                                  | - SelectionHighlight          | 💌 on                 | 1000              |
| Image: String       E Click Here         Image: Style       > pushbutton         Image: Tag       MyFirstButton         Image: Tag       MyFirstButton         Image: Tag       MyFirstButton         Image: Tag       UIContextMenu         Image: Tag       UIContextMenu         Image: Tag <th></th> <th>⊞– SliderStep</th> <th>[0.01 0.1]</th> <th></th>                                                                                                    |                                  | ⊞– SliderStep                 | [0.01 0.1]           |                   |
| Since Style  Since Style  Since Style  Since Style  Since Style  Since Style  Since Style  Since Style  Since Style  Since Style  Since Style  Since Style  Since Style  Since Style  Since Style Style  Since Style Style  Since Style Style  Since Style Style  Since Style Style Style  Since Style Styl          | 101                              | - String                      | 📰 Click Here         |                   |
| Image: Second second secon                           |                                  | — Style                       | pushbutton           |                   |
| Image: Space of the system       Image: TooltipString         Image: Space of the system       UIContextMenu       Image: None>         Image: Space of the system       Image: UIContextMenu       Image: None>         Image: Space of the system       Image: UIContextMenu       Image: None>         Image: Space of the system       Image: UIContextMenu       Image: None>         Image: Space of the system       Image: UIContextMenu       Image: None>         Image: Space of the system       Image: UIContextMenu       Image: None>         Image: Space of the system       Image: UIContextMenu       Image: UIContextMenu         Image: Space of the system       Image: UIContextMenu       Image: UIContextMenu         Image: Space of the system       Image: UIContextMenu       Image: UIContextMenu         Image: Space of the system       Image: UIContextMenu       Image: UIContextMenu         Image: Space of the system       Image: UIContextMenu       Image: UIContextMenu         Image: Space of the system       Image: UIContextMenu       Image: UIContextMenu         Image: Space of the system       Image: UIContextMenu       Image: UIContextMenu         Image: Space of the system       Image: UIContextMenu       Image: UIContextMenu         Image: Space of the system       Image: UIContextMenu       Image: UIContextMenu </th <th>5</th> <th>— Tag</th> <th>MyFirstButton</th> <th></th>                                                                                                    | 5                                | — Tag                         | MyFirstButton        |                   |
| UlContextMenu ♥ <none><br/>UlContextMenu ♥ <none><br/>Units ♥ characters<br/>UserData ■<br/>Value [1] [0.0]</none></none>                                                                                                    |                                  | - TooltipString               |                      |                   |
| Units Characters                                                                                                    |                                  | — UIContextMenu               | None>                | 2                 |
| UserData<br>Value [10.0]                                                                                                    | 101<br>101                       | - Units                       | 💽 characters         |                   |
|                                                                                                    |                                  | — UserData                    |                      |                   |
|                                                                                                    |                                  | - Value                       | [0.0]                |                   |
| Visible 🕥 on                                                                                                    |                                  | Visible                       | 💌 💌 on               | ~                 |

شکل 1-5 پنجرهٔ property Inspedtor نشان دهندهٔ property های یک دکمهٔ فشاری که

مده است. MyFirstButton آن روی Tago Click Here تنظیم شده است. در مورد Pushbutton میتوان property های زیادی مانند رنگ، اندازه، فونت، جایگ اهمتن نمایش داده شده روی آن و . . . را تنظیم کرد، ولی دو مورد زیر ضروری هستند : string property : که حاوی متنی است که قرار است روی دکمه فشاری ظاهر شود. Tag property : که نام دکمه فشار می باشد.

در این مورد مثال مقدار string دکمه فشاری "click here" و Tag آن نیز به `My First Button` تغییر داده می شود.

برای text field نیزباید دو property را تنظیم کنیم؛ که یکی از آنها string property می باشد که دربرگیرنده متنی است که قرار است نمایش داده شود و دیگری Tag property است که نام text field می باشد. در واقع تابع callback به این ناماحتیاج دارد تا text field است که نام text را پیدا کند و متن درون آن را تغییر دهد. در این مثال String اینعنصر به Total click: 0 و par آن به Twy First نمی رداده شده اند. ناحیهطراحی پس از طی این مراحل در شکل 6-1 نشان داده شده است.

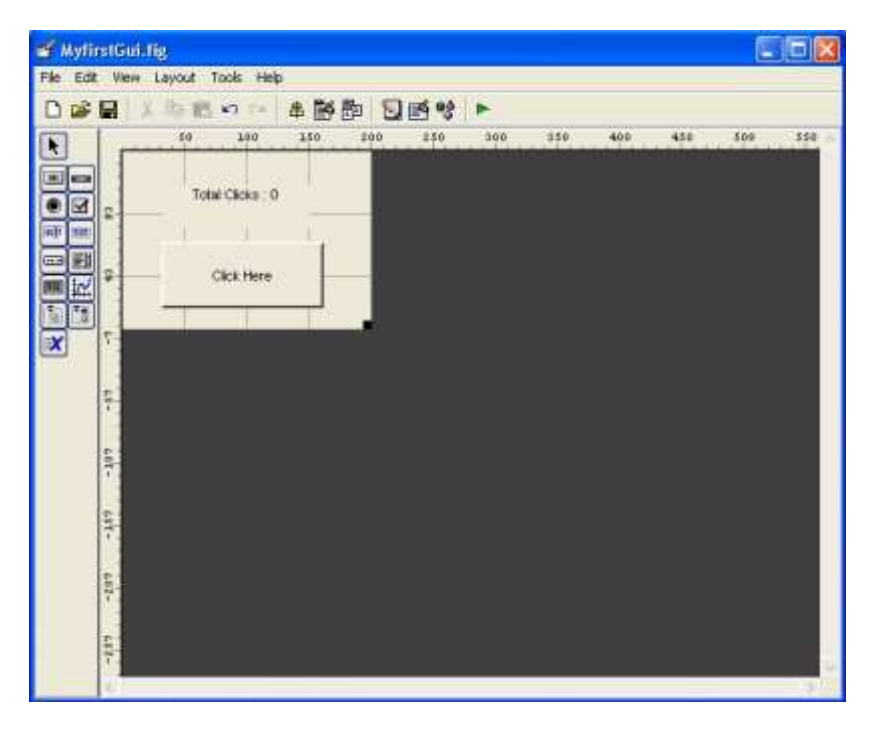

شکل 6-1 کادر طراحی پس از تنظیم property های یک pushbutton

#### .textfield و

همچنین امکان تنظیم property های خود شکل اصلی نیز وجود دارد و این کار را میتوان باکلیک روی یک نقطه خالی( به طوری که روی عنصر نباشد) در Layout Editor و سپس انتخابابزار Property Inspector انجام داد. تغيير نام Figure نيز ايده خوبي است، زيرا رشتهٔ درونName property هنگام اجرای GUI به صورت عنوان در بالای پنجره شکل ظاهر می شود. البته این کار ضرورتی ندارد و تنها به زیبایی کار کمک می کند. قدم چهارم : هم اکنون ناحیه طراحی را تحت نام MyFirstGUI ذخیره میکنیم. برای این کاراز منوی File، گزینهٔ MyFirstGUI را به عنوان نام فایل تایپ کنید، سپس روی دکمہ Save کلیے ککنیے، ایے عمل ہے طور اتوماتیے کدو فایے لیے نام ہے ی MyFirstGUI.fig و MyFirstGUI.m ایجاد میکند. فایل شکل (GUI) حاوی GUI طراحی شده میباشد و M-File حاوی کدی است که فایل شکل را load و GUI را ایجاد میکند. درون این M-File برای هر عنصرفعال در GUI یک تابع callback وجود دارد. هم اکنون این GUI کامل شده است ولی هنوز کاری را که بدان محول شده انجام نمیدهد. این GUI را میتوان با تایپ MyFirstGUI در پنجره فرمان، همان طور که در شکل 7-1 دیده میشود،اجرا کرد. اگر در این GUI روی دکمه کلیک شود، پیغام زیر در پنجرهٔ فرمان ظاهر میشود.

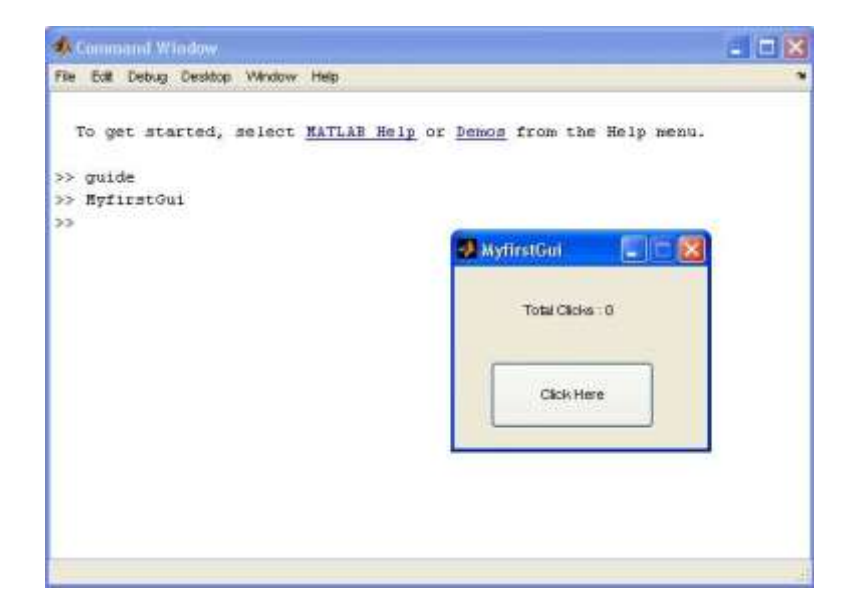

شكل 7-1 بانوشتن عبارت MYFirstGui در پنجره فرمان، GUI كار خود را آغاز مى كند. MyFirstButton Callback not implemented yet.

بدین معنی که callback مربوط به MyFirstButton هنوز مشخص نشده است.

بخشی از M-File که خود به خود توسط guide ایجاد شده است، در شکل B-l نشان داده شده

است.

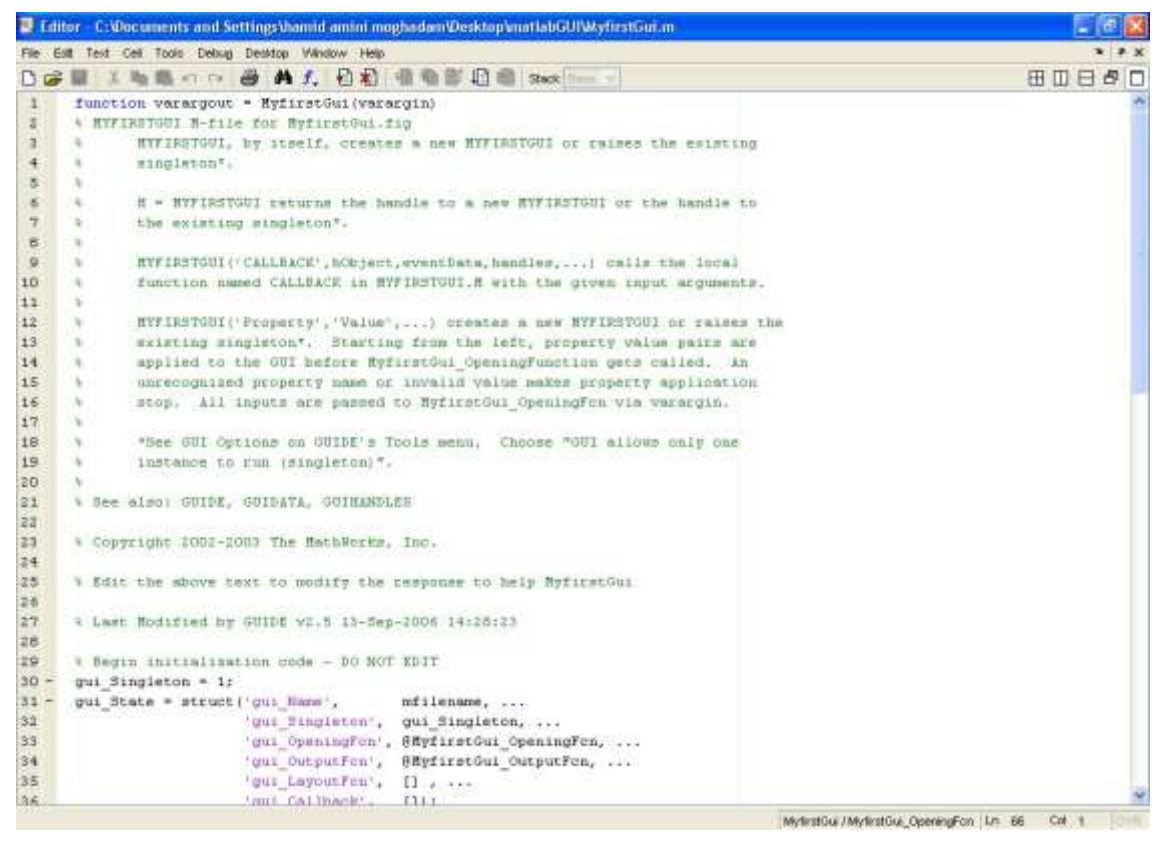

شكل M-File 1-8 مربوط به MyFirstGUI كه به طور خودكار توليد مي شود .

این فایل شامل تابع MyFirstGUI و تعدادی زیر توابع خام برای پیاده سازی و اجرایMyFirstGUI های اجزای فعال GUI است . اگر تابع MyFirstGUI بدون آرگومان فراخوانی شود، آنگاهاین تابع، GUI درون فایل GUI . fig است . اگر تابع مود، آنگاهاین تابع، آنگاه تابع فرض میکند که آرگومان اولش نام یک زیر تابع است و با استفاده با آرگومانفراخوانی شود، آنگاه تابع فرض میکند که آرگومان اولش نام یک زیر تابع است و با استفاده وظیفه هر تابع می فرستد. وظیفه هر تابع مال الاره پیش آمدهای یک عنصر GUI است . اگر کلیک ماوس روییک جزء IUI (یا ورودی صفحه کلید برای Edit Field ها) اتفاق بیافتد، آنگاه تابع مالمداده از جزء، به طور خودکار توسط MATLAB فراخوانی میشود. نام تابع Callback همان مقدار Tag property برای آن جزء GUI به اضافهٔ پسوند Callback یام تابع MyFirstButton برای Callback " صورت MyFirstButton\_Callback خواهد

بود.

M-File ایجاد شدهاند، حاوی M-File برای هر عنصر Guide ایجاد شدهاند، حاوی M-File برای هر عنصر GUI است، ولی این ballback ها فقط پیغامی را نمایش می دهند مبنی بر اینکه هنوز چیزی در تابع callback منظور نشده است.

قدم پنجم : اکنون، وقت پیادهسازی callback مربوط به دکمهٔ فشاری فرا رسیده است، ایـنتابع شامل یک متغیر دائمی است که برای شمارش تعداد کلیک های انجام شده به کار می رود. وقتی روی pushbutton کلی ک مـــی شــود، MATLAB تـــابع MyFirstGUI را بــا Pushbutton\_Callback به عنوان آرگومان اول آن فراخوانی میکند. سپس همان طور کـهدر شکل P-1 مشاهده میشود تابع MyFirstGUI زیر تـابع MyFirstButton\_Callback را

فراخوانی میکند. این تابع باید شمار کلیکهای زده شده را یک واحد افزایش دهد و متن رشتهای جدیدی با این عدد جدید بسازد . سپس باید رشتهٔ جدید را در String property مربوط

MyFirstText ذخیره کند. تابعی که این مرحله را انجام می دهد در زیر آورده شده است: function MyFirstButton\_Callback(hObject, eventdata, handles)

%Declare and initialize variable to store the count persistent count

17

```
if isempty(count)
count=0;
end %Update count count = count + 1;
%Create new string str=sprintf('Total
Clicks : %d',count);
%Update the text fieldset(handles.MyFirstText,'string',str);
                                                      Original event :
                                                    Mouse click on button
      Total Clicks : 0
         Push button
                                  Button calls _{\mbox{MyFirstGUI}} With
                                  Argument MyFirstGUI Callback
                                                          MyFirstGUI
                                           MyFirstGUI calls subfunction
                                           MyFirstGUI Callback
    MyFirstButton_Callback
                        Function updates string in
                        MyFirstText
                                                          Total Clicks : 1
                                                             Push button
```

شكل 9–1 ادارهٔ وقايع در برنامهٔ MyFirstGUI . هنگامی كه كاربر با ماوس روی دكمه كليكمی كند ، تابع MyFirstButton\_Callback با آرگومان MyFirstGUI به طور خودكارفراخوانی می ک شود . تابع MyFirstGUI بو ه خودی خود . زیر تا ابع MyFirstGUL را فراخوانی می كند. این تابع مقدار count را یك واحد افزایشمی دهد و سپس مقدار جدید count را در textfield ذخیره می كند .

توجه داشته باشید که این تابع متغیر count را از نوع persistent اعلان می کند و مقداراولیه آن را صفر قرار می دهد. هر بار که تابع فراخوانی می شود، مقدار count را یک واحد افزایش داده و رشتهٔ جدیدی حاوی مقدار جدید count ایجاد میکند. سپس تابع، رشتهٔ نمایش داده شده در جایمتن MyFirstText را update می کند.

برنامهٔ نهایی با تایپ MyFirstGUI در پنجرهٔ فرمان اجرا می شود . هنگامی که کاربر رویدکمــه کلیــک کنــد، MATLAB بــه طــور اتوما تیــک تــابع MyFirstGUI را بــا MyFirstButton\_Callback به عنوان آرگومان اول فراخوانی می کنـد و تابع TyFirstGUI نیز زیر تابع می ایک می کند او میخواند. این تابع نیز مقـدار متغیـر MyFirstGUI زیر تابع داده و متن نمایش داده شده در text field را با مقـدا مقـدار متغیـر تابع ایک واحد افزایش داده و متن نمایش داده شده در text field را با مقـدا

GUI حاصل بعد از سه فشار دکمه در شکل10-1 نشان داده شده است.

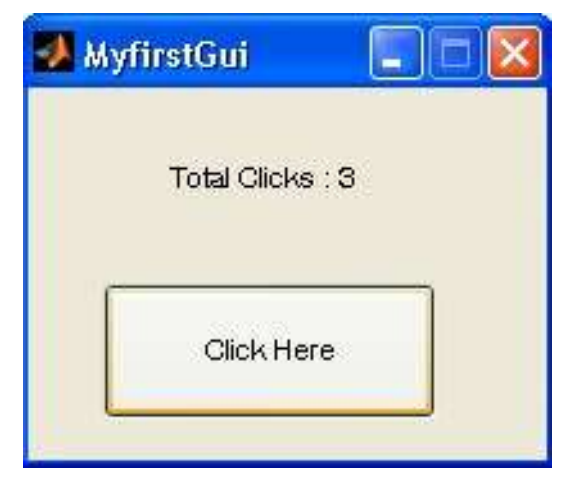

شكل 10- 1 برنامه حاصل بعد از سه بار فشار كليد

## 1-2-1 نگاهی عمیقتر

شکل MyFirstGUI مربوط به MyFirstGUI را که به طور اتوماتیک توسط guide ایجادشد، نشان میدهد. اکنون قصد داریم که این M-File را از نزدیک بررسی کنیم تا بفهمیم چگونه کارمی کند.

ابتدا بیایید نگاه دقیقتری به طرز اعلان function بیاندازیم . توجه داشته باشید که این تابعاز متغیر varargin برای معرفی آرگومانهای ورودیاش و از varargout برای معرفی نتایجخروجیاش استفاد ه میکند. تابع varargin میتواند معرف تعداد دلخواهی از آرگومانهای ورودی وتابع varargout میتواند معرف تعداد متغیری از آرگومانهای خروجی باشد. بنابراین کاربر آزاد استکه تابع MyFirstGUI را با هر تعداد آرگومان فراخوانی کند.

فراخوانی M-File بدون آرگومان

اگر کاربر MyFirstGUI را بدون آرگومان فراخوانی کند، مقداری که توسط nargin را بر Openfig را بدون آرگومان فراخوانی کند، مقداری که توسط GUI ، openfig را برگرداننده میشود، صفر خواهد بود. در این صورت، برنامه با استفاده از تابع GUI ، openfig درونفایل Openfig را باز می کند. شکل تابع openfig بدین صورت است:

Fig=openfig ( `mfilename`, `reuse`); که در آن mfilename نام فایل شکلی است که قرار است load شود . آرگومان دوم در ایـنتایع مشخص میکند که در یک زمان چند نسخه از این شکل می تواند اجرا شود. اگر ایـن آرگومان، `reuse` باشد، بدان معناست که در هر لحظه تنها یک نسخه از شکل میتواند اجـرا شـود. اگـر تـابعpenfig با گزینهٔ `reuse` فراخوانی شود در حالی که همان شکل از قبل وجود داشته باشد، آنگاهشکل موجود، بدون تغییر به بالای صفحه کامپیوتر برده می شـود . در مقابـل، اگـر ایـن آرگومان `mew` باشد، چندین نسخه از شکل میتواند، در آن واحد اجرا شود. هر بار که genfig open با گزینهٔ `mew` فراخوانده شود، نسخه از شکل میتواند، در آن واحد اجرا شود. هر بار که gunfig open با گزینهٔ `mew` فراخوانده شود، نسخه از شکل میتواند، در آن واحد اجرا شود. هر بار که gunf open با ایجـاد شـده توسـط bopenfig ، گزینهٔ `reuse` را دارا میباشد، بنابراین تنها یک نسخه از آن در هر ایجاد شـده توسـط guide مودن به صورت دستی تغییر دهید.

وقتی که شکل load شود، تابع MyFirstGUI عبارت زیر را اجرا می کند:

Set (fig, 'color', get (0, 'defaultUicontrolBsckgroundcolor')); این تابع رنگ پس زمینهٔ شکل را با رنگ پیش فرض پس زمینهٔ مورد استفاده بوسیله کامپیوتریکه MATLAB روی آن در حال اجرا است، تطبیق میدهد. در واقع این تابع، رنگ IUI را با رنگ دیگرپنجرههای کامپیوتر یکی میکند، بنابراین یک IUI را میتوان روی کامپیوترهای با ویندوز نوشت و رویکامپیوترهای با سیستم عامل UNIX اجرا نمود و بر عکس، به طوری که در هر دو محیط کاملاً طبیعی بهنظر برسد.

دو عبارت بعدی یک ساختار حاوی handle های اشیای درون شکل فعلی تولید میکنند و اینساختار را به عنوان داده ای منحصر به فرد به خود شکل در آن ذخیره می کنند.

ايجاد ساختار handles :

بهصورت زیر است:

Handles = guihandles(fig);

ذخیره این ساختار در داخل شکل:

Guidata (fig, handles); تابع guihandles یک ساختار حاوی handle مربوط به تمام اشیای درون شکل مورد نظر،ایجاد میکند. نام عناصر درون این ساختار با Tag هر یک از اجزای GUI متناظر است و مقدار آنها handle هر یک از اجزا متناظر است. به عنوان مثال، ساختار handle در MyFirstGUI.m

Handles = guihandles (fig)
Handles =
Figure1 99.0005
MyFirstText: 3.002
MyFirstButton: 100.0007

سه جزء در این شکل وجود دارد: خود شکل (figure)، به علاوهٔ یک field و یک handles . تابع guidata ساختار handles را به عنوان داده ای مربوط به شکل در آنذخیره می کند و این کار را تابع setappdata انجام می دهد. عب ارت پایانی در این GUI ، در صورت اخت صاص آرگومان خروج ی در هنگام فراخ وانی MyFirstGUI ، ساختار handles را به فراخوان باز می گرداند.

If nargin > 0
Varargin{1} = fig; end

فراخوانی M-File با آرگومان

اگر کاربر، MyFirstGUI را با آرگومان فراخوانی کند، مقدار بازگردانده شده بوسیلهٔ nargin از صفر بزرگتر خواهد شد. در این صورت، با آرگومان اول به عنوان یک نام تابع callback رفتار و آنرا توسط تابع fevel اجرا میکند. تابع اevel تابعی را که نام آن در {1} varagin مده استاجرا میکند و بقیه آرگومانها را ({2} nagin {3} , varagin {2} و غیره) به آن تابع میفرستد. این مکانیزم سبب میشود که توابع callback به زیر توابعی تبدیل شوند بطوریکه امکان فراخوانیاتفاقی آنها از جایی دیگر خارج از File–M وجود نداشته باشد.

# callback اساختار یک زیر تابع1-2-2

هر زیر تابع callback فرم استاندارد زیر را دارد: Function componentTag\_callback (hObject, eventdata, handles,varargin);

که در آن componentTag نام جزئی است که این callback را بوجود آورده است (کههمان رشتهٔ درون Tag property آن جزء می باشد). آرگومان های این زیر تابع عبارتند از: hobject- که handle شکل مادر (parent) می باشد eventdata- در نسخه فعلی MATLAB از این آرایه استفاده نمی شود. handles - ساختار handles حاوی تمام handle های اجزای درون شکل میباشد. varagin- یک آرگومان اضافی برای فرستادن آرگومانهای دیگر به تابع callback میباشد. برنامهنویس در صورت نیاز میتواند از این ویژگی برای ارائهٔ اطلاعات بیشتر تابع callback

باید به این نکته توجه داشت که هر تابع callback دسترسی تمام و کمال به ساختار handles دارد، بنابراین تابع callback میتواند اجزای GUI درون figure را تغییر دهد. ما ازاین ویژگی در تابع callback دکمهٔ فشاری در برنامه MyFirstGUI، در آنجا که میخواستیم تابع callback دکمهٔ فشاری، متن نمایش داده شده در field را تغییر دهد، بهره گرفتیم:

%Update the text field Set(handles.MyFirstText.'string',str);

#### 1-2-3 اضافه کردن Application Data به یک شکل

این امکان وجود دارد که اطلاعات بخصوصی را که مورد نیاز برنامه GUI است، به جای ذخیره درحافظه دائم یا سراسری، در ساختار handles ذخیره کرد. طراحی GUI حاصل از ایـن روش بـسیارمقاومتر و مطمئنتر است، زیرا برنامههای دیگر MATLAB نمـی تواننـد بـه طـور تـصادفی دادهٔ guibal مربوط به GUI را تغییر دهند و چند نسخهٔ یکسان GUI که در یک زمان اجرا میشوند نیز نمیتوانند درکار یکدیگر خلل ایجاد کنند. برای اضافه کردن دادهٔ محلی بـه سـاختار handles ، بایـد File را پـس از ایجـاد آن بـادستور عافه کردن دادهٔ محلی بـه سـاختار bandles ، بایـد guibar ایـس از ایجاد آن بـادستور guida ، به طور دستی تغییر داد. برنامه نویس باید دادهٔ مربوط به برنامه را ساختاری handles اضافه کند. بهعنوان مثال، برای اضافه کردن تعداد کلیکهای ماوس (count) به

ساختار handles، برنامه را بهصورت زیر تغییر می دهیم: Generete a structure of handles to pass to callbacks Handles?

= guihandles(fig);

%Add count to the structure. Handles.count = 0;

%Store the structure
Guidata(fig,handles);

اکنون دادهٔ مربوط به برنامه، همراه ساختار handles به تمام توابع callback فرستادهمی شود و در جای لازم از آن استفاده می شود. نسخهای از تابع count دکمهٔ فشاری که از مقدار متغیر count در ساختار handles استفاده میکند، در زیر آورده شده است. توجه کنید که هرگونه تغییر در اطلاعات درون ساختار handles را باید با فراخوانی guidata ذخیره کرد.

Function componentTag\_callback(hObject, eventdata, handles,varargin);

%Update count
Handles.count = handles.count+1

%Save the update handles structure Guidata(hObject,handles);

%Creat new string
Str=sprintf('Total Clicks: %d',handles.count);

%Update the text field Set
(handles.MyFirstText,'string',str);

4-2-1 چند تابع مفید دیگر

سه تابع بخصوص دیگر نیز گاهی در طراحی توابع callback مورد استفاده قرار می گیرند: مه handle (*get callback object*) gcbo gcbf findobj handle (*get callback object*) gcbo (*get callback object*)، handle شی ای را *ک*ه آن callback را ایجاد کرده است، باز می گرداند و تابع میتوانند برای تعیین شیء و شکل rigure) gcbf شکل حاوی آن شیء را باز میگرداند. این توابع میتوانند برای تعیین شیء و شکل بوجود آورندهٔ یک callback ، توسط تابع callback مورد استفاده قرار گیرند. تابع ز findobj در میان اشیاء فرزند واقع درون یک شیء مادر به دنبال آنهایی که دارای یکمقدار مشخص از یک property معلوم هستند، میگردد و به محض پیدا کردن اشیایی کهخصوصیاتشان با گزینهٔ مورد جستجو منطبق باشد، fandle آن ها را بر میگرداند. فرم معمول ایس تابع مورت زیر است:

Hndl = Findobj(parent, 'property', value);

که در آن handle ، parent شیء مادر است. `property` خصوصیتی است که قرار است چک شود. `value` مقداری از آن property است که قرار است مورد جستجو قرار گیرد. به عنوان مثال، فرض کنید که یک برنامه نویس می خواهد متن روی یک دکمهٔ فشاری با نام `button1` را هنگامی که یک تابع callback اجرا میشود، تغییر دهد. برنامه نویس این کار رامی تواند با پیدا کردن دکمهٔ فشاری مورد نظر و جایگزینی متن آن با متن جدید به صورت زیر انجام دهد: Hndl = findobj (gcbf, 'Tag', 'Button1');

Set(Hndl,'string',New text');

## property 1-3 های یک شیء

هر شیء GUI شامل طیف وسیعی از property هایی میباشد که کاربر میتواند آنها را بستهبه سلیقه و نیاز خود تغییر دهد. این property ها برای انواع مختلف اشیاء (مثل GUI هـ ا، axe ها، locontrol ها و غیره) کمی فرق می کند. property های کلیهٔ اشیاء در Online های عده ها، property شیاء در می فرق می کند. property های کلیهٔ اشیاء در propert مهـم او property ثبت شدهاند و قابل دسترسی هستند. با ایـن حـال، چنـ yeit الاا مهـم برای شیء property مهـم و یا توابع property مهـ و اشیای property است. property اشیاء را می توان با ابـزار property Inspector و یا توابع pe و stat. property اینکه استفاده از property Inspector برای تنظـیم property های یـکشیء آسانتر است، برای تنظیم property اشیاء از درون برنامه، مثلاً از درون یک های یـکشیء آسانتر است، برای تنظیم property اشیاء از درون برنامه، مثلاً از درون یک تابع callback، باید از توابع pe و استفاده کنیم.

4−1 اجزای GUI

این بخش خلاصهای از ویژگیهای اصلی اجزای متداول GUI ارائه میکند . چگونگی ایجاد واستفاده از هر جزء به همراه انواع پیش آمدهایی که هر کدام از آنها می توانند ایجاد کنند، به تفصیل در این قسمت آمده است. اجزای مورد بحث در این فصل عبارتند از:

Text Field (جاى متن) Edit

Boxes

(قاب ها) Frames

(دکمه های فشاری) Pushbuttons

(دکمه های دو حالته) Toggle Button

Chekboxes

Radio Bations

Popup Menus List Boxes

Sliders

## Property های مهم یک شکل

color : رنگ شکل را مشخص میکند این مقدار یا میتواند یک رنگ از پیش تعریف شده، مثل `r` و `g` و `d` باشد یا اینکه یک بردار با سه عنصر مشخص کنندهٔ نسبت به سه رنگ اصلیقرمز، سبز و آبی با مقیاس بین 0- 1 . مثلاً رنگ magenta با بردار [ 1 0 1 ] مشخص می شود. MenuBar : مشخص می کند که آیا مجموعه منوهای پیش فرض باید روی شکل ظاهر شوند یاخیر. مقادیر ممکن برای این property و `figure` برای نمایش منوهای پیش فرض و یا`none` برای پاک کردن آنها می باشد.

Name : یک رشته حاوی نامی است که در عنوان شکل ظاهر می شود.

NumberTitle : مشخص مینماید که آیا شماره شکل در عنوان شکل ظاهر شود یا خیر. مقادیر ممکن برای آن `on` و `off` هستند.

property : مکان و موقعیت شکل را روی صفحهٔ مانیتور در مقیاسی که در position ( نیتور در مقیاسی که دو عنصر `units تعیین شده است، مشخص می کند. این مقدار یک بردار با چهار عنصر است که دو عنصر اولان معرف مختصات x و y گوش پایین سمت چپ شکل و دو عنصر بعدی معرف عرض و طول شکل می باشند.

ت ککلیک ماوس روی شکل، تعیین میکند. ت ککلیک ماوس نوع `SelectionType` و دو بار کلیک نوع `open` را باز می گرداند . گزینه های دیگری نیزوجود دارند. برای دیدن آنها به پوشه های Online در MATLAB رجوع کنید. ت Tag : "نام" شکل است که از آن برای شناسایی شکل استفاده می شود. Units : مقیاس و واحدی است ک شکل در آن تعریف میشود و گزینههای ممکن برای آنعبارتنــــد از `centimeters` و `normalized` و `pixels

و

`characters` و `inches` . واحد پیش فرض `pixels` می باشد. Visibe : مرئی یا
inches` و `off` و `off` می باشند.

windowstyle : تعیین کنندهٔ normal یا modal بودن شکل است. مقادیر ممکن، Windowstyle ( ممکن، مکن، مصادیر ممکن، ^ normal ) ( normal ) (

مشخصات مهم اشياء uicontrol

BackgroundColor : تعیین کنندهٔ رنگ پس زمینهٔ شیء است که مقدار آن میتواند یکرنگ از پیش تعریف شده، مثل `r` و `g` و `d` ، یا اینکه برداری با سه عنصر، مشخص کنندهٔ نسبتبه سه رنگ اصلی قرمز، سبز و آبی در مقیاس بین 0 تا 1 باشد. مثلاً رنگ magenta با بردار 1 ] [ 1 0 مشخص می شود.

Callback : تعیین کنندهٔ نام و پارامترهای تابع فراخوانی شده در هنگام فعال شدن شیءمربوط به آن (توسط صفحه کلید یا ورودی نوشتاری) می باشد. Enable : مشخص میکند که آیا یک شیء قابل انتخاب است یا خیر. اگر این property غیر فعال باشد، آنگاه شیء به ماوس و صفحه کلید پاسخ نخواهد داد. مقادیر ممکن برای آن `on` و

`off` می باشد.

FontAngle : رشتهای حاوی زاویهٔ فونت نمایش داده شده روی شیء است. مقدار آن میتواند `fontName : رشته ای حاوی نام `italic و `normal ` و `normal ` و `normal ` و `normal ` و `normal ` و ` oblique ` باشد. FontName : رشته ای حاوی نام فونت برای متن نمایش داده شده روی شیء است. فونت برای متن نمایش داده شده روی شیء است. فونت برای متن نمایش داده شده روی شی ماست. است. انـدازهٔ فونت به طور پیش فرض در واحد points می باشد. FontWeight : رشتهای حاوی ضخامت فونت نمایش داده شده روی شیء است و مقدار آن می تواند `FontWeight` و `demi` یا `bold` باشد. می تواند `ForegroundColor` و `demi` یا `bold` باشد. یاشد.

HorizontalAligment : تعیین کنندهٔ جایگاه افقی متن درون شیء است. مقادیر ممکن عبارتند : `center` و `right` .

Max : حداکثر مقدار value property برای شیء. از

Min: حداقل مقدار value property برای شیء.

handle : Parent شكل دربر گيرندهٔ اين شيء است.

vnits : مکان شیء را روی صفحه، در مقیاس تعیین شده در مشخصهٔ (soition ) مشخص میکند و مقدار آن یک بردار با چهار عنصر است که دو عنصر اول آن مختصات x و y از گوشهٔ پایین سمت چپ شکل دربر گیرندهٔ آن هستند. دو عنصر بعدی طول و عرض شکل هستند.

Tag : "نام" شیء است که از آن برای تعیین موقعیت و شناسایی شیء استفاده می شود. Tooltipstring : مشخص کنندهٔ متن راهنمایی است که وقتی کاربر اشارهگر ماوس راروی یک شیء نگاه می دارد، نمایش داده می شود.

Units : مقیاس و واحدی است که شیء در آن تعریف میشود و گزینههای ممکن برای آنعبارتنـــد از : `inches` و `centimeters` و `points` و `pixels` می باشد. value : مقدار فعلی uicontrol می باشد. برای toggle button ها، walue ها، walue : مقدار فعلی max property مقدار، مقدار Max property و در وض عیت off می radio button مقدار آن، مقدار آن، مقدار آن، مقدار آن، مقدار آن، مقدار مقدار می باشد. برای دیگر کنترل ها این property می تواند مقدار آن، مقدار باشد.

visible : مرئی یا نامرئی بودن شیء را مشخص میکند و مقدار آن میتواند `on` یا `off` باشد.

#### Text Field 1-

#### $4_{-1}$

یک text field یکی است که یک متن رشته ای را درون خود نمایش می دهد. می توان راستا و جایگاه متن را درون ناحیه نمایش، با تنظیم ، Horizontal می توان راستا و جایگاه متن را درون ناحیه نمایش، با تنظیم ، Alignment تعیین کرد. به طور پیش فرض، متن در مرکز field text field می گیرد. با ایجادیک uicontrol که property ی style ش `text field است، یک text field یک یوجود

می آید. text field را همچنین می توان با استفاده از ابزار در text field می آید. GUI اضافه کرد.

callback ها Text field ی را فعال نمی کنند، ولی می توان مقدار نمایش داده شدهٔدرون آنها را با تغییر String property آن از درون یک تابع callback ، هم ان طور که دربخش 2-1 دیدید، تغییر داد.

#### ها Edit Box 1-4-2

یک edit box می ای گرافیکی است که به کاربر امکان وارد کردن یک متن رشته ای را میدهد. هنگامی که کاربر کلید Enter را پس از تایپ رشته درون جعبه، فشار میدهد، callback این عنصر فعال می شود. یک box را می توان با ایجاد edit box می باشد، تولید کرد. vicout box یک را همچنین می توان با استفاده از ابزار box box می باشد Editor با GUI اضافه کرد.

شکل GUI یک GUI ساده، حاوی یک kedit box بانام `GUI ساده، حاوی یک EditBox` و یکTextBox` text field` را نشان می دهد. هنگامی که کاربر یک رشته را درون edit box یک میکند، این شیء بطور خودکار تابع EditBox\_Callback را فراخوانی می کند. این تابع به کمکساختار handles موقعیت و شناسایی kot to box را مشخص می کند و (شتهٔ تایپ شده را از سویکاربر دریافت می کند. سپس با تعیین موقعیت و مکان text field را در آن نمایشمیدهد.

function EditBox\_Callback(hObject, eventdata, handles)

%Find the value typed into the edit box
str = get(handles.EditBox,'string');

%Place the value into the text field set
(handles.TextBox,'string',str);

33

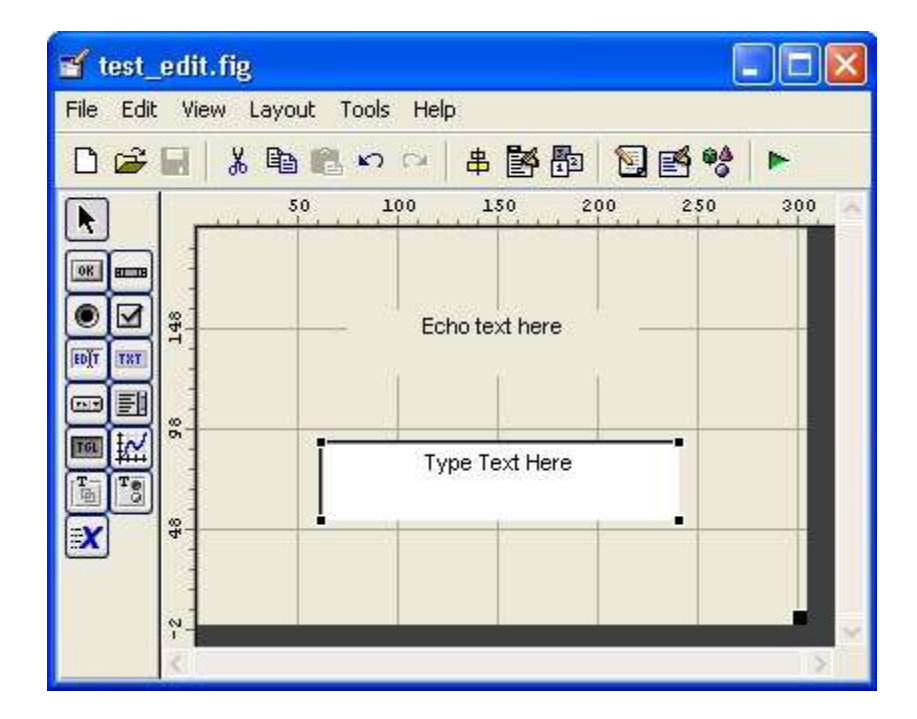

یک GUI اشکل GUI ساده با یک edit box و یک GUI

شکل 1-12 این GUI را درست بعد از شروع به کارش، یعنی بعد از اینکه کاربر کلمهٔ

'Hello' را در edit box تایپ می کند نشان می دهد.

| 🛃 test_edit |                |  |
|-------------|----------------|--|
|             | Echo text here |  |
|             | Type TextHere  |  |
| 🛃 test_edit |                |  |
|             | Hello          |  |
|             | Hello          |  |
|             |                |  |

شكل 12- 1 GUI توليد شده توسط برنامهٔ GUI 1

**Frame 1**-4-3 (قاب) نیز شیای گرافیکی است که مستطیلی را در GUI نمایش Frame 1-4-3

میدهد . میتوان ازقابها برای قرار دادن گروهی از اشیای گرافیکی مربوط به هم در درون یک جعبه و قاب استفاده کرد.

برای مثال، همان طور که در شکل 10-1 دیده می شود، میتوان از یک قاب برای قرار دادن یک گروه از radio button ها در کنار یکدیگر، استفاده کرد. یک قاب را با ایجاد یک uicontrol که style property آن `style آن `Layout می باشد،می توان ایجاد کرد. همچنین فریم ها را می توان با استفاده از ابزار mame در Layout در Editor به GUI افزود . قابها callback ی تولید نمیکنند. البته در MATLAB نسخهٔ 7 اثری frame هامشاهده نمی شود و باید از Panel که دارای عملکردی کاملاً مشابه است، به جای Frame استفاده کرد. 4-4-1 Pushbutton ها

یک pushbutton (دکمهٔ فشاری) عنصری است که کاربر میتواند با کلیک روی آن، عملیاتخاصی را فعال کند. هنگامی که کاربر روی pushbutton کلیک می کند، callback قان فعالمی شود. این عنصر را می توان با ایجاد ایجاد این میتوان یا سیتوان که style اب وان با ایجاد کرد. همچنین آنها را میتوان با استفاده از ابزار pushbutton در

Layout Editor به GUI اضافه كرد.

تابع MyFirstGUI در شکل 10-1 تصویری از کاربرد pushbutton ارائه می دهد.

#### a Toggle Button 1-4-5

toggle button نوعی از دکمه است که دو حالت دارد: on (ف شرده شده) و off (رها). یک toggle button با کلیک ماوس روی آن، بین دو حالت تغییر وضعیت می دهد . مشخصهٔ `value` این عنصر وقتی کلید در حالت on قرار دارد max (که معمولاً 1 است) و هنگامی که off است min (که معمولاً 0 است) می شود.

toggle button را می توان با ایجاد یک uicontrol که style property آن،

togglebutton` مــی باشـد، خلـق کـرد . همچنـین آن را مـی تـوان بـا اســتفاده از ابـزار

toggle button در Layout Editor ايجاد كرد.

یک 1-31شکل GUI ساده حاوی یک TextBox ( انسشان مسی دهسد. هنگامی کسه کساربر یسک textfield با نسام `TextBox` را نسشان مسی دهسد. هنگامی کسه کساربر روی TextBox کلیک میکند، این عنصر به طور خودکار handles را فراخوانی می کند. این تابع با بکار گیری ساختار handles ، موقعیت و مکان ToggleButton را شناسایی کرده و حالت آن را از Value property اش دریافت می کند. سپس این تابع با تعیینموقعیت text field احمالت اخذ شده در مرحلهٔ قبل را درون text field می دهد.

function togglebutton1\_Callback(hObject, eventdata, handles)
%Find the state of the toggle button state
= get (handles.ToggleButton,'Value');
%Place the value into the text field if
state == 0
set (handles.TextBox,'string','Off'); else
set (handles.TextBox,'string','On'); end

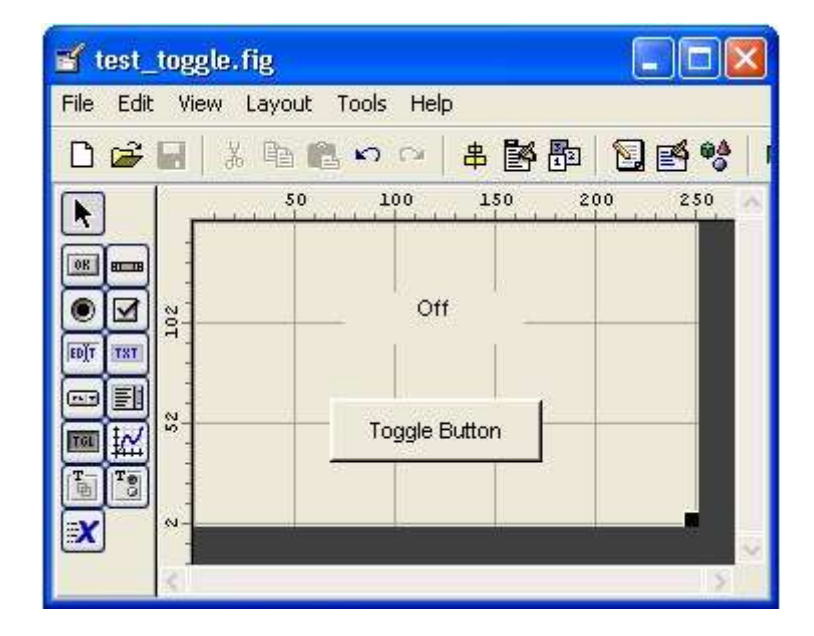

یک1- 31شکل GUI سادہ حاوی یک toggle button و یک GUI

شکل 1–14 تصویری از این GUI را درست بعد از شروع به کار و بعد از اینکه کاربر برای بار اولروی toggle button کلیک می کند، نمایش می دهد.

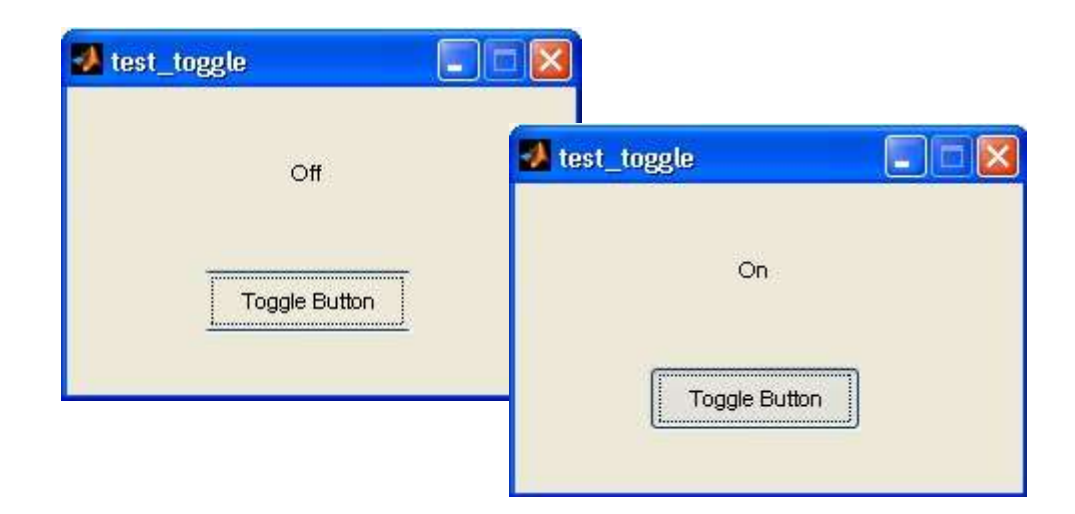

شکل 1-1 تصویری از GUI تولیدی به وسیلهٔ برنامهٔ test\_togglebutton هنگامی که

togglebutton خاموش و روشن می شود .

#### ا و Radio button ها و Checkbox 1-4-6

اساس کار Checkbox ها و Radio button ها مشابه Radio button ها است وتنها شکل ظاهری آنها فرق می کند. Checkbox ها و Radio button ها نیز مشابه toggle button ها دارای دو وضعیت no و ffo هستند و با هر کلیک ماوس روی آنها بین این دو حالتتغییر وضعیت داده و در هر مرتبه callback هستند و با هر کلیک ماوس روی آنها بین این دو حالتتغییر وضعیت داده و در هر مرتبه dff و است) و وقتی که off off هستند مولاً 1 است) و وقتی که dff radio button و checkbox از یک max و است) و وقتی که radio هستند nin (که معمولاً 0 است) می باشد. نمونه ای از یک checkbox و notton است. در شکل 10–1 نشان داده شده است.

یک checkbox را می توان با ایجاد uicontrol ی که checkbox آن checkbox ` میباشد، ایجاد کرد. همچنین این عنصر را میتوان با استفاده از ابزار checkbox ` checkbox میباشد، ایجاد کرد. برای radio button نیز وضع به همین منوال است. یک

radiobutton آن style آن style آن radio button radio button radio می باشد، ایجاد کرد و همچنین آن را می توان با استفاده از ابزار radio button می باشد، ایجاد کرد و همچنین آن را می توان با استفاده از ابزار button در button Layout Editor می متداول است که از checkbox ها برای نمایش گزینههای fon/off استفاده می شود. ومجموعه ای از nadio button برای انتخاب گزینه ای از میان گزینه های مستقل استفاده می شود.

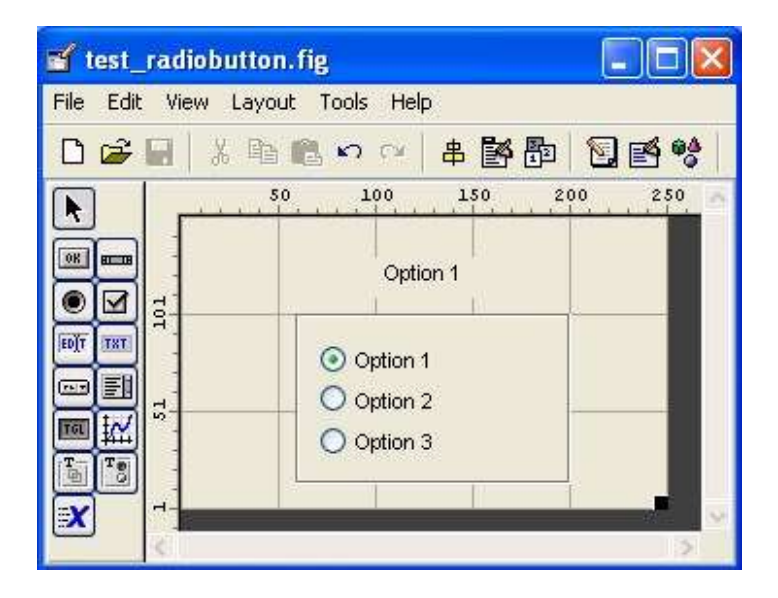

شکل 15-1 یک GUI ساده حاوی سه radio button به همراه یک GUI ساده خاوی. برای نمایش انتخاب کنونی.

radio button شکل 1-15 مثالی از چگونگی ایجاد گروهی از گزینه های مستقل را با radio button ب ابرچ هان شان م ی دهد. GUI ن شان داده ش ده در این س ه ش کل radio button ب ابرچ radio button و "Option3" و "Option3" در خود دارد. هر option1" در خود دارد. هر مستقل استفاده می کند. از یک callback مشابه ولی با پارامتر مستقل استفاده می کند.

توابع callback مربوط به هر callback :

function radiobutton1\_Callback(hObject, eventdata, handles)
 set(handles.Label1,'string','Option 1');

```
function radiobutton2_Callback(hObject, eventdata, handles)
    set(handles.Label1,'string','Option 2');
    function radiobutton3_Callback(hObject, eventdata,
handles)
    set(handles.Label1,'string','Option 3');
```

د منگامی که کاربر روی یکی از radio button ها کلیک می کند، تابع callback مربوطبه آن اجزا می شود. این تابع متن نمایش داده شده در box tox را به گزینه ای که هم radio button اکنون انتخابشده تغییر می دهد و radio button فعلی را روشن (on) و بقیه off) می کند.

توجه کنید که این GUI از یک قاب برای قرار دادن radio button ها در کنار هم، برایتأکید بر اینکه اینها جزء یک مجموعه هستند، بهره گرفته است. شکل 1–16 تصویر این GUI را پس ازانتخاب 2 Option نشان می دهد.

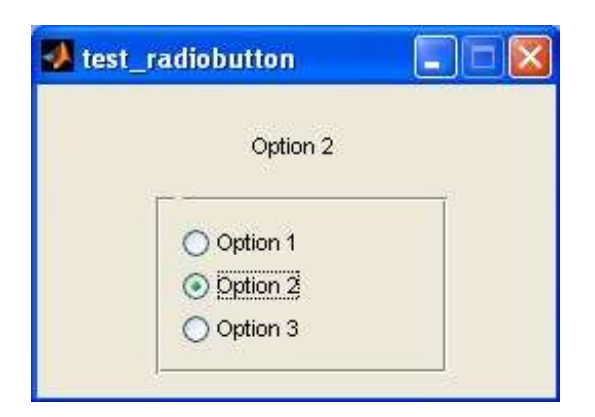

شكل 1-1 تصوير GUI ى توليد شده به وسيلهٔ برنامهٔ GUI تصوير 16-1 تصوير

## Popup منوهای Popup

منوهای popup اجزای گرافیکی هستند که به کاربر اجازهٔ انتخاب یک گزینه از میان لیستی از گزینههای مستقل را میدهند. این لیست که کاربر از میان آن گزینهٔ مورد نظر را انتخاب میکند، بهوسیله آرایهای از نوع cell که حاوی رشتههای گزینههاست، مشخص میشود . مشخصهٔ popup `value` برای این منو تعیین میکند که کدام گزینه هم اکنون انتخاب شده است. یک منوی guu اضافه نمود. را می توانبه وسیلهٔ ابزار popup menu در coltor در Layout Editor به Iug شکل 17-1 نمونهای از یک منوی popup را نشان می دهد. این GUI حاوی یک منوی

| و است.    |                                  | و"Option 2 و       |
|-----------|----------------------------------|--------------------|
| "Option   | 🕤 test_popup.fig                 | با پنج گزینه با "1 |
|           | File Edit View Layout Tools Help |                    |
| برچسب های |                                  | popup              |
|           | 50 100 150 200 250               |                    |
|           |                                  |                    |
|           |                                  |                    |
|           |                                  |                    |
|           |                                  |                    |
|           |                                  |                    |

شکل 17- 1 یک GUI ساده حاوی یک منوی popup و یک text field برای

نمایش گزینهٔ انتخاب شده .

تابع callback مربوط به منوی

:popup

function Popup1 Callback(hObject, eventdata, handles)

%Find the value of the popup menu Value = get(handles.Popup1, 'Value'); %Place the value into the text field str = ['Option ' num2str(Value) ]; set (handles.Label, 'string', str);

این تابع گزینهٔ انتخاب شده را با چک کردن پارامتر `value` تشخیص میدهد و یک رشتهحاوی این مقدار ایجاد نموده و آنرا در text field نمایش میدهد. شکل 18-1 تصویری را از این GUI پس از انتخاب 4 Option نشان می دهد.

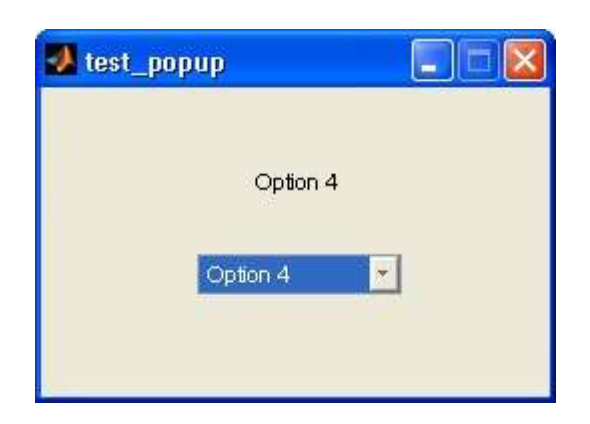

شكل 18- 1 تصويري از GUI ايجاد شده به وسيلة برنامة test popup

ها

List Box 1-4-8

انعل انعل انعلی گرافیکی هستند که چند خط نوشته را در خود نمایش می دهند و بهکاربر اجازهٔ انتخاب یک یا چند خط از این خطوط را می دهند. اگر تعداد ایـن خطـوط از فضای List box ایشتر باشد به طوری که در آن جای نگیرند، در کنار آن یک scroll bar ایجاد خواهد شد که به کاربر امکان بالا و پائین رفتن در box انعل از می دهد. خطوطی که کاربر می ایجاد خواهد شد که به کاربر امکان بالا و پائین رفتن در socoll می دهد. خطوطی که کاربر می تواند انتخاب کند، بهوسیلهٔ یک آرایهٔ سلولی مشخص می شود و مقدار value property مشخص می کند که کدام رشته انتخاب شده است.

یک list box را می توان با ایجاد uicontrol یکه style property آن

listbox ` است، بوجود آورد. list box را همچنین می توان به کمک ابزار listbox در د

Layout Editor ايجاد نمود.

از box ان ان ان ان برای انتخاب یک گزینه از میان مجموعه ای از گزینه های ممکناستفاده نمود . در کاربردهای متداول GUI ، تک کلیک ماوس روی یکی از موارد لیست تنها باعث انتخابآن میشود و منجر به اتفاق خاص دیگری نمیشود. با این وجود، عملیات منتظر و آمادهٔ تحریکهایدیگر از طرف سایر عناصر، مثل یک pushbutton میشود. نوع پیشامدهای تک-کلیک و دوبار-کلیک را می توان با استفاده از SelectionType property شکلی که عمل کلیک کردن روی آن اتفاق می افتد، از هم تشخیص داد. یک کلیک ماوس، رشتهٔ `normal

property قرار می دهد و دوبار کلیک رشتهٔ `open` را در SelectionType. property جای می دهد.

property البته انتخاب چندین گزینه از درون لیست نیز میسر است. اگر اختلاف میان property های max و min از یک بیشتر باشد، آنگاه انتخاب چند گزینه امکان پذیر است. در غیر این صورت تنها یکمورد را می توان از لیست انتخاب کرد . شکل 19-1 نمونه ای از یک xox tot ارا که تنها قابلیتانتخاب یک مورد را داراست، نشان می دهد. GUI نشان داده شده در این شکل حاوی یک text field به هشت گزینه، با برچسب های "1 option" و "2 option" و ... است . به علاوه، این GUI دارای یک nottot برای انجام عمل انتخاب و یک GUI در است . برای نمایش گزینهٔ انتخابشده، می باشد. می اند ان ما و انجام عمل انتخاب و یک gushbuttor می کند. توابع callback مربوطه در زیر آورده شده است. اگر انتخابی در callback صورت گیرد،آنگاه تابع distbox1\_callback اجرا خواهد شد. این تاب ع شکل تولید کنندهٔ این callback را(با استفاده از تابع gcbf) بررسی میکند تا بفهمد عملیات انتخاب با یک کلیک یا دو کلیک انجام شدهاست. اگر تک کلیک بود، تابع callback کاری انجام نمی دهد، ولی اگر دو کلیک بود، این تابع مقدارانتخاب شده در text را دریافت می کند و رشتهٔ متناسب با آن در text field

function button1\_Callback(hObject, eventdata, handles)

```
%Find the value of the listbox
value = get(handles.listbox1,'value');
```

```
%Update text label1 str = ['Option
' num2str(Value) ]; set
(handles.Label,'string',str);
```

function listbox1 Callback(hObject, eventdata, handles)

```
selectiontype=get(gcbo,'SelectionType');
if selectiontype(1)== 'o' %Find the
value of the listbox
value = get(handles.listbox1,'value');
```

%Update text label1 str =
['Option ' num2str(Value) ]; set
(handles.Label,'string',str); end

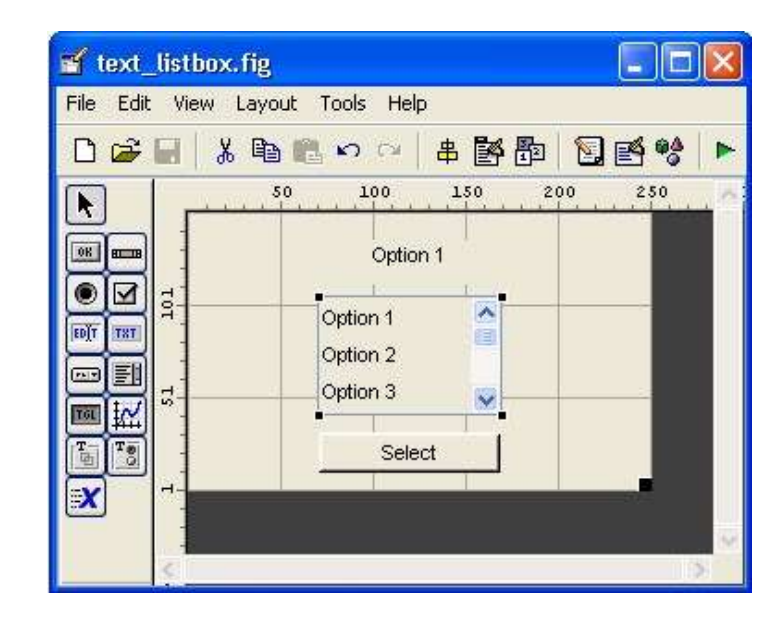

شكل 19- 1 يك GUI ساده با يك Listbox ، يك pushbutton و يك GUI و يك Hutton و يك Tistbox شكل 19- 1 يك GUI التخاب شود، آنگاه تابع Button1\_Callback اجرا خواهد شد. اينتابع با اگر pushbutton انتخاب شود، آنگاه تابع ktical الم اجرا خواهد شد. اينتابع با دريافت مقدار انتخاب شده از List box ، رشتهٔ مربوط به آن را درون text field می نويسد. GUI توليد شده بوسيلهٔ برنامهٔ test\_listbox در شكل 20-1 نشان داده شده است.

| 🛃 text_listbox                   |  |
|----------------------------------|--|
| Option 5                         |  |
| Option 3<br>Option 4             |  |
| Option 5<br>Option 6<br>Option 7 |  |
| Select                           |  |

شكل 20- 1 GUI توليد شده به وسيلهٔ برنامهٔ

slider 1-4-9 test\_listbox

slider اشیاء گرافیکیای هستند که به کاربر این امکان را میدهند تا مقداری را از میاندامنهٔ پیوستهای از مقادیر، با حرکت یک bar به وسیلهٔ ماوس، انتخاب کند. این مقدار بین مینیمم وماکسیمم مقادیر پیش فرض تغییر می کند. Value property برای slider مقداری بین max و min ، بسته به موقعیت آن، به خود می گیرد.

یک slider را می توان با ایجاد یک uicontrol که style property در Layout که slider در Layout در Editor نیز تولید کرد.

شکل 21–1 یک GUI ساده حاوی یک slider و یک Max field را نشان می دهد. min property آن، 10 انتخاب شده است. وقت یکاربر Slider\_Callback را حرکت میدهد، این عنصر بطور خودکار تابع Slider\_Callback را فراخوانیمی کند. این تابع با دریافت مقدار slider از مشخصهٔ `Value`آن، آنرا در Slider field نمایشمی دهد.

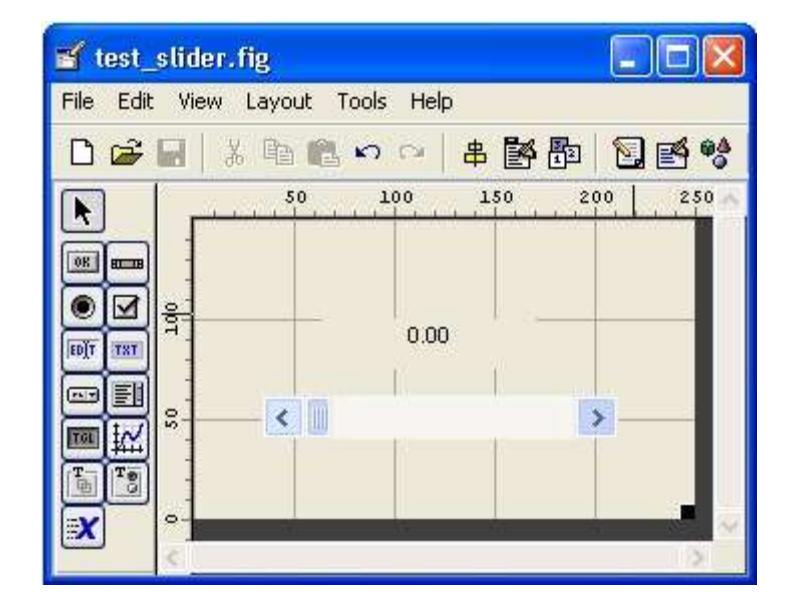

شکل 21- 1 شمایی از یک GUI حاوی یک slider و یک GUI

شکل 22-1 این GUI را به همراه slider آن که در موقعیت وسط خود قرار دارد.

| 🧈 test_slider |   | نــشانمی دهد. |
|---------------|---|---------------|
| 4.92          |   |               |
| 4             | Þ |               |

شكل GUI 1 -22 توليد شده به وسيلهٔ برنامهٔ GUI 1 -22

## (جعبه های محاوره ای) bialog Box 1-5

یک dialog box نوع خاصی از اشیاء figure است که از آن برای نمایش اطلاعات یادریافت ورودی از کاربر، استفاده می شود. box box ها معمولاً برای نمایش پیغام های خط ا، هشدار، پرسیدن سؤالات و دریافت ورودی از کاربر، مورد استفاده قرار میگیرند . از آنها همچنین برایانتخاب فایل و تنظیم propertyهای چاپگر استفاده می شود.

می توانند modal یا modal باشند. نوع modal آن تا زمانی کهباز است و بسته نشده است، اجازهٔ دسترسی به دیگر پنجره های درون برنامه را به کاربر نمی دهد . از ایـننوع box فرع و پاسخ فوری نیاز مای نمایش پیام های خطا و هشدار که به توجه و پاسخ فوری نیاز دارندو نمی توان از آنها بی تفاوت گذشت، استفاده می شود. تمام dialog box ها از پیش-non فرض می شوند.

MATLAB شامل انواع متنوعی از dialog box ها است، که مهمترین آنها در زیر به طورخلاصه آورده شده است.

dialog box های منتخب :

dialog box یک یک dialog box دون عنوان ایجاد می کند. errordlg یک پیغام خطا در box می دهد. کاربر برای ادامهٔ کار، بایدروی دکمهٔ OK کلیک کند. helpdlg : یک پیغام pelp در box می اید دروی دکمهٔ Jok کلیک کند. بایدروی دکمهٔ OK کلیک کند. بایدروی دکمهٔ OK کلیک کند. مقدارورودی را از کاربر دریافت می دهد و at concerner is the pelper of the states of the states o printdlg : یک dialog box ، برای انتخاب چاپگر نمایش می دهد.

questdlg : یک سؤال می پرسد! این box و olialog می تواند دارای دو یا سه دکمه باشد،که بطور پیش فرض Yes و No و Cancel نام گذاری شده اند. uigetfile : یک box یک بطور پیش فرض is یل نمایش می دهد . ایـن پنجـره درحقیقت به کاربر اجازهٔ انتخاب یک فایل را می دهد ولی این فایل را باز نمی کند. uiputfile : یک box یک مایل را می دهد ولی این فایل را باز نمی کند. درحقیقت به کاربر اجازهٔ انتخاب یک فایل نمایش می دهد د. ایـن پنجـره نیـز درحقیقت به کاربر اجازهٔ انتخاب یک فایل را برای ذخیره کردن می دهد ولی آنرا ذخیره نمی کند. uisetcolor : یک box یک مایش میدهد.

uisetfont : یک dialog box برای انتخاب رنگ نمایش می دهد.

warndlg : یک پیغام هشدار در یک dialog box نمایش می دهد. کاربر باید برای ادامه کار، روی دکمه OK کلیک کند.

#### Warning و Error هاى Dialog Box 1-5-1

warning dialog box ها و warning dialog box ها دارای پارامترهای فراخوانی و رفتار مشابه هستند. در حقیقت تنها تفاوت آنها در تصویر نمایش داده شده روی آنهاست. متداول ترینطریقهٔ فراخوانی این kodialog box وانا ها به صورت زیر است: errordlg (error\_string, box\_title, create\_mode); warningdlg (warning\_string, box\_title, create\_mode); warning\_string یا warning\_string پیغامی است که قرار است به کاربر نشان دادهشود، box\_title عنوان box\_title می باشد و box\_title هم رشته ای است که بستهبه نوع dialog box ی که شما می خواهید ایجاد کنید، `modal` یا `non-modal` می باشد.

به عنوان مثال عبارت زیر یک پیغام خطا از نوع modal ایجاد میکند به طوری که کاربرنمی تواند آنرا نادیده بگیرد و از آن بگذرد. dialog box تولید شده به وسیلهٔ عبارت زیر، در شکل25-1 نشان داده شده است.

errordlg('Invalid input value !','Error Dialig Box','modal');

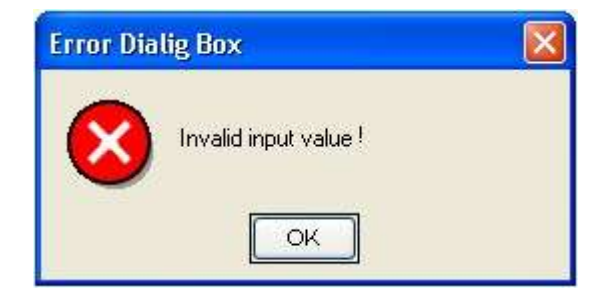

یک1- 25شکل error dialog box

اه Input Dialog Box 1-5-2

یک input dialog box از کاربر می خواهد که یک یا چند مقدار مورد نیاز برنامـه را واردکند. input dialog box را می توان با یکی از عبارات زیر ایجاد نمود: answer = inputdlg (prompt) answer = inputdlg (prompt, title) answer = inputdlg (prompt, title, line\_no) answer = inputdlg (prompt, title, line\_no, defalt\_answer)

در اینجا prompt یک آرایهٔ سلولی میباشد. عناصر این آرایه رشتههایی هستند که هـ ریک از آنها متناظر با مقداری است که از کاربر خواسته می شود که آنها را وارد کند. یارامتر title عنوان dialog box را تعیین می کند و line no تعداد خطوط مجاز برای جواب را مشخص مے کند وآخر از همه، default answer یک آرایهٔ سلولی، حاوی جواب های از ییش مشخص شده است وهنگامی مورد استفاده قرار میگیرد که کاربر دادهٔ مربوط به گزینهای را وارد نکند. توجه کنید کهجواب های از پیش تعیین شده باید به تعداد prompt ها باشد. وقتی کاربر روی دکمه OK کلیک می کند، جواب هایی که او وارد کرده است به صورت یک آ رایهسلولی حاوی رشته های جواب در متغیر answer بازگردانده میشود. به عنوان مثال فرض کنید که میخواهیم مکان و موقعیت یک figure را با استفاده از یکinput dialog تنظیم کنیم. کد این عملیات به صورت زیر است: prompt{1}='Starting x position:'; prompt{2}='Starting y position:'; prompt{3}='Width:'; prompt{4}='Height:'; title='set Figure Position'; default ans={'50', '50', '80', '100'}; answer=inputdlg(prompt,title,1,default ans)

;

dialog box حاصل در شکل 1-26 نشان داده شده است.

| set Figure Position  | ×         |
|----------------------|-----------|
| Starting × position: |           |
| 50                   |           |
| Starting y position: |           |
| 50                   |           |
| Width:               |           |
| 80                   |           |
| Height:              |           |
| 100                  |           |
|                      | OK Cancel |

**uisetfile** یک1-26شکل uisetfile

# uigetfile های Dialog Box 1-5-3

جعبههای محاورهای uigetfile و uisetfile به منظور فراهم کردن امکان انتخاب

فایلبه طور بصری طراحی شده اند. این dialog box ها تنها نام و محل فایل را باز می گردانند و در

واقعفایل را باز و ذخیره نمی کند. این برنامه نویس است که مسؤل نوشتن کد برای ذخیره کردن فایل

است.

عبارات ایجاد کنندهٔ این dialog box به شکل زیر هستند:

```
[filename , pathname]=uigetfile(filter_spec,title);
[filename , pathname]=uisetfile(filter_spec,title);
```

```
پارامتر filter_spec یک رشته مشخص کنندهٔ نوع فایلهای نمایش داده شده
در dialog box شده (شده شخص کنندهٔ بازامتر title ، رشتهٔ تعیین کنندهٔ
عنوان dialog box می باشد. بعد از اجرای dialog box می بازامتر filename ، dialog box را فایل
انتخاب شده و pathname حاوی مسیر فایل خواهد شد. اگر کاربر دکمهٔ Cancel را فشار دهد،
مقدار filename می شود.
```

script file زیر چگونگی استفاده از این dialog box را نشان می دهد.

```
[filename , pathname]=uigetfile('*.mat','Load MAT file');

if filename ~= 0 load(

[pathname filename])

end

این عبارت از کاربر درخواست می کند که نام یک mat-file را وارد کند و سپس محتوای

آنفایل را می خواند. شـکل 27-1 kialog box ایجاد شـده بـه وسـیلهٔ ایـن کـد را در سیـستم
```

عامـلWindows XP نشان می دهد.

| Load MAT fi           | ile                                                                                                    | ? 🔀          |
|-----------------------|----------------------------------------------------------------------------------------------------|--------------|
| Look in: 🔀            | ) program                                                                                                    | <br>* 📰 •    |
| 🛃 boz.mat             |                                                                                                    |              |
| Moic.mat              |                                                                                                    |              |
| sea.mat               |                                                                                                    |              |
| t2.mat                |                                                                                                    |              |
|                       |                                                                                                    |              |
| <b>F</b> <sup>3</sup> | lo.                                                                                                    | <br>         |
| File <u>n</u> ame:    | jt2.mat                                                                                                    | Upen         |
|                       | and the second second se | 0.220.000000 |

شکل 27- 1 یک dialog box برای باز کردن فایل، که به وسیلهٔ دستور

uigetfile ایجاد شده است.

Menu **4 ها** Menu ها را نیز میتوان به GUI در MATLAB اضافه کرد. یک منوبه کاربر اجازهٔ Menu 1-6 انتخابگزینهای را بدون ظهور عنصر دیگری در GUI ، میدهد. برای جلوگیری از پر شدن GUI از دکمههایاضافی و برای انتخاب گزینه هایی که کمتر با آنها سر و کار داریم، بهتر است از منوها استفاده کنیم.

در MATLAB دو نوع منو وجود دارد: منوهای استاندارد که در بالای شکل در menu bar قراردارند و با کلیک روی آنها به پایین میآیند و منوهای Context که وقتی کاربر روی یک شیء گرافیکیبا دکمهٔ سمت راست ماوس کلیک می کند ظاهر می شوند.

منوهای استاندارد بوسیلهٔ اشیاء uimenu ایجاد میشوند . هر گزینه در یک منوبه همراهگزینههای درون زیر منوی آن، یک شیء uimenu محسوب میشوند. اشیاء uimenu شبیه به اشیاء uicontrol ه ستند و بسیاری از property های آنها اعم از parent و ... یکسان هستند. Enable و callback

Property های مهم Accelerator : uimenu های مهم Property : یک کاراکتر مشخص کنندهٔ کلید معادل در صفحه کلید برای یک گزینه درمنو است. کاربر با فشردن کلیدهای CTRl + key به طور همزمان، می تواند گزینهٔ مورد نظر را از طریق صفحه کلید، فعال کند.

**Callback** : تعیین کننده نام و پارامترهای تابعی است که با فعال شدن گزینهٔ مربوط به آندر منو، فراخوانی میشود. اگر منو، زیر منو نیز داشته باشد، callback آن قبل از ظاهر شدن زیر منواجرا میشود. اگر منو، زیر منویی نداشته باشد، callback آن به محض اینکه کاربر دکمه ماوس را رهاکند، اجرا می شود. Checked : وقتی این property روشن (`on`) باشد، یک علامت تیک (₪) در سرمتچپ گزینه مربوطه در منو، ظاهر میشود. به کمک این ویژگی میتوان منوبی ایجاد نمود که بین دووضعیت معین، تغییر حالت دهد. مقادیر ممکن برای این property ، `on` و `off` هستند.

Enable : مشخص میکند که آیا یک گزینهٔ منو قابل انتخاب است یا خیر. اگر یک گزینه منوبوسیلهٔ این property ، از کار افتاده باشد، دیگر به کلیکهای ماوس و کلیدهای میان بر پاسخنمی دهد. مقادیر ممکن برای این property ، `on` و `ff` هستند.

Lable : متن نمایش داده شده روی منو را مشخص میکند. برای اختصاص یک کلید مخف فبه گزینهای از منو میتوان از کاراکتر آمپرسند (۵) در ابتدای نام منو، استفاده کرد. این علامت در نام منو ظاهر نمی شود. به عنوان مثال، رشتهٔ `file ` (وی منو شده و منو را به کلید F حساس می کند . متن ` File ` روی منو شده و منو را به کلید F حساس می کند . handle : Parent یکمنوی دیگر باشد .

می menu bar یا درون منو ، مشخص می menu bar یا درون منو ، مشخص می Position : موقعیت و مکان گزینه منو را روی menu bar یا در موقعیت 1 ، برای یک منوی سطح بالا ، منتهاالیه سمت چپ در menu bar و برای زیر . منوه ابالاترین موقعیت در منوی دربرگیرنده آنها می باشد . Seperator : وقتی این Property ، `on` است ، یک خط بالای این گزینه در منو ظاهر می شود که آنرا از بقیه جدا می کند . مقادیر ممکن برای آن ، `on` و `ffo` هستند .

**Tag** : نام گزینه منو است که برای شناسایی آن استفاده می شود .

**Visible** : مرئى يا نامرئى بودن يک گزينهٔ منو را تعيين ميکند مقدار آن ميتواند `on` يا

`off` باشد.

هر گزینهٔ منو به یک شیء مادر متصل است که این شیء مادر برای منوهای سطح بالا همانfigure و برای زیر منوها، یک منوی دیگر است. تمام uimenu هایی که به یک شیء مادر متصلهستند، روی یک منو نمایش داده میشوند و اتصال متوالی گزینهها، یک درخت از زیر منوها بوجودمیآورد. شکل (a)28–1 یک نمونه منو را در حال کار نشان می دهد و شکل (b)28–1 رابط هٔ بین اشیاءسازنده این منو را نشان می دهد.

| 🛃 Figure | N0.1           |         |
|----------|----------------|---------|
| Menu 1 M | enu 2          | لا<br>د |
| Item 1   |                |         |
| ltem 2 🕨 | Submenu Item 1 |         |
| Item 3   | Submenu Item 2 |         |
|          |                |         |
|          |                |         |
|          |                |         |
|          |                |         |
|          |                |         |
|          |                |         |
|          |                |         |
|          |                |         |
|          |                |         |
|          |                |         |
|          |                |         |

(a)

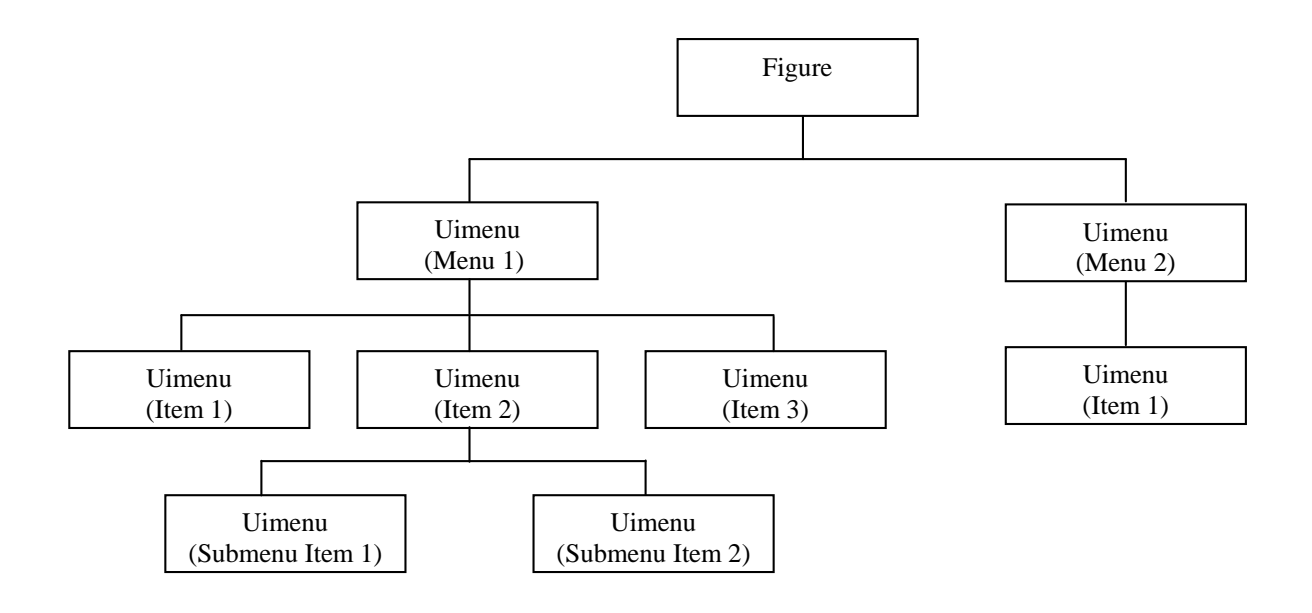

(b)

شکل 28- 1 (a) ساختاری از منوها و گزینه های آن (b) رابطهٔ بین اجزای تشکیل دهندهٔ منو منوهای MATLAB را می توان به کمک MATLAB ایجاد نمود. شکل 29-1 پنجرهٔ Menu Editor را با گزینه های تولید کنندهٔ ساختار این منو نشان می دهد. تمام مشخصه Property نشان داده نمی شوند و برای تغییر آنها باید از Property های موجوددر propedit) Editor

| 📣 Menu Editor                                            |                                                                                                    |
|----------------------------------------------------------|----------------------------------------------------------------------------------------------------|
| ┋╞┇┝╺╴╡┆║┇                                               |                                                                                                    |
| Menu 1<br>He Item 1<br>He Hem 2<br>He Item 3<br>E Menu 2 | UlMenu Properties<br>Labet: Item 1<br>Tag: Menu1Item1<br>Accelerator: Ctrl + None<br>Separator above this item<br>Check mark this item<br>Enable this item<br>Callback: Iback'.gcbo,[],guidata(gcbo)) View<br>More options >> |
| Menu Bar Context Menus                                   |                                                                                                    |
|                                                          | ОК Нер                                                                                                    |

شكل 29- 1 نمايي از Menu Editor ايجاد كنندهٔ اين منوها

منوهای context سطح بالا با اشیاء uicontextmenu ساخته میشوند و گزینههایسطح پائین در آنها با اشیاء uimenu ایجاد میشوند اصول و عملکرد منوهای context مشابه بامنوهای استاندارد است، جز اینکه می توان آنها را با هر شیء GUI (مثل متن، خط، محورهای مختصات،اشکال) مرتبط کرد. ایستی از مشخصه های مهم اشیاء uicontextmenu در زیرداده شده است. مشخه های مهم اشیاء uicontextmenu

context : نام و پارامترهای تابع فراخوانی شونده هنگام فعال شدن منوی context . را تعیین می کند. تابع قبل از نمایش منوی context اجرا می شود. context شیء مادر برای منوی **Tag** context : نام منوی handle : **parent** است که از آن برای تعیین موقعیت منو استفاده می شود. visible : مرئی یا نامرئی بودن منوی context را تعیین میکند . این مشخصه بط ورخودکار مقدار دهی می شود و معمولاً نباید مقدار آنرا تغییر داد.

1-6-1 از بین بردن اثر منوهای پیش فرض

هر شکل MATLAB مجموعهای از منوهای استاندارد به همراه دارد. اگر قصد دارید که این منوهارا پاک کنید و منوها خودتان را بجای آنها بگذارید، بایستی ابتدا منوهای پیش فرض را خاموش کنید.

نمایش منوهای پیش فرض، بوسیلهٔ MenuBar property ی شکل کنترل میشود. مقادیر ممکنبرای این مشخصه، `figure` و `none` هستند. در صورتی که این مشخصه none روی figure تنظیم شود، منوهای پیش فرض نمایش داده میشوند و در صورتی که روی Property تنظیم شود منوهای پیشفرض از بین می روند. شما می توانید این کار را با کمک Property ، انجام دهید.

2-6-1 چگونه منوهای مورد نظرمان را بسازیم؟

برای ساختن منوهای استاندارد مورد نظرتان برای یک GUI ، باید عملاً سه مرحلهٔ زیر را طیکنید: ابتدا به کمک Menu Editor یک ساختار برای منوی جدید ایجاد کنید و پس از تعریف آن،به هر کدام از گزینه های منو یک Label برای نمایش روی آن و یک Tag یکتا نسبت دهید. بهترین راه برای نوشتن callback برای یک منو، بررسی و مدل کردن callback ی استکه بوسیلهٔ یک uicontrol بطور خودکار ایجاد می شود. فرم صحیح یک uimenu callback بصورت زیر است:

MyGui (`MenuItemTag\_Callback`, gcbo, [ ] , guidata(gcbo))

شـما بایـد نـام GUI خودتـان را بجـای MyGui بنویـسید و Tag گزینـهٔ منـو را بجـای MenuItemTag بنویسید.

در قدم بعدی در صورت لزوم مشخصه هر گزینه را با استفاده از Property Editor تنظیم کنید. مهم ترین مشخصه هایی که باید برای یک گزینهٔ منو تنظیم شوند، Editor م Menu کنید. مهم ترین مشخصه هایی که باید برای یک گزینهٔ منو تنظیم شوند، Menu Callback آن هستند. که می توان آنها را بدون نیاز به Property Editor از درون Property آن هستند. که می توان آنها را بدون نیاز به Editor از درون Editor تنظیمکرد. با این وجود اگر قصد تغییر مشخصه ها را دارید باید از Property Editor باید از Property Editor می توان از داخل Menu تغییر داد Menu Editor استفاده کنید، تعداد مشخصه هایی را که می توان از داخل Menu تغییر داد در MATLAB نسخهٔ 7 بیشترشده است و تقریباً دیگر نیازی به Property Editor احساس نمی شود.

قدم سوم، پیادهسازی تابع callback برای انجام عملیات مورد نظر برای هر گزینهٔ منو است. توجه داشته باشید در این مرحله باید توابع callback را خودتان بطور دستی ایجاد کنید. 2-6-1 کلیدهای میانبر و کلیدهای مخفف MATLAB قابلیت کار با کلیدهای میانبر و کلیدهای مخفف را دارد. کلیدهای میانبر در واقعترکیبهای "CTRL+Key" هستند که سبب اجرای یک گزینهٔ File/Open منو باز کردن منو میشوند . برایمثال کلید میانبر "o"را میتوان به گزینهٔ Tielopen اختصاص داد. در این صورت با فشردنهمزمان دو کلید CTRL و O تابع callback گزینهٔ File/Open اجرامی شود.

کلیدهای میان بر را می توان با تنظیم Accelerator property در یک شی، کلیدهای مخفف حروف تکی هستند که با فشار آنها در صفحه کلید هنگامی که منو باز است کلیدهای مخفف حروف تکی هستند که با فشار آنها در صفحه کلید هنگامی که منو باز است ،میتوان گزینهٔ مربوطه را در منو اجرا کرد. زیر این حروف در گزینهٔ مربوطه ، یک خط تیره File ، 1-30 (مثلاً در شکل 10-1 را ببینیه: Open ). منوهای سطح بالا (مثلاً در شکل 20-1 ، File ALT منوهای سطح بالا تلقی میشوند) را میتوان با فشار حرف مخفف مربوطه به همراه کلید TL

پس از اینکه منوها باز شدند ، گزینه های درون آنها را می توان تنها با فشار کلید مخفف مربوطه اجرا کرد.

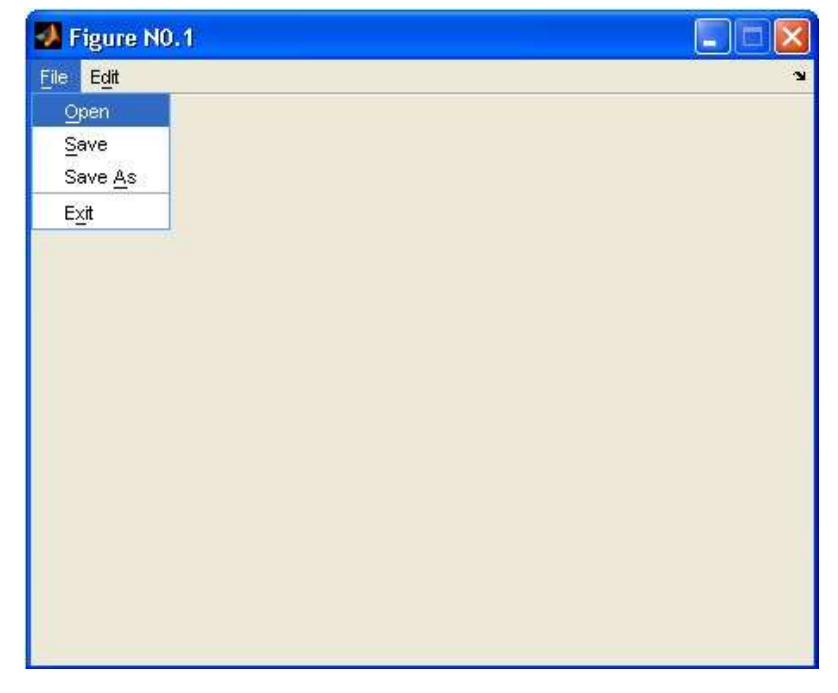

شکل 1 30 چگونگی استفاده از کلیدهای مخفف را نشان میدهد. منوی <sub>Eile</sub> با فشار کلیدهای

HT+f باز می شود و وقتی باز شد، با فشار کلید "x" می توان گزینهٔ E<sub>xit</sub> را اجرا نمود. کلیدهای مخفف را می تو ان با قرار دادن کاراکتر (۵) قبل از حروف مخفف مورد نظر در Label Property Label تولید نمود. علامت (۵) در نام منو ظاهر نمی شود ، ولی زیر حرف بعد از آن ،در نام منو یک خط تیره ظاهر میشود که در واقع به کاربر می گوید این حرف یک کلید مخفف

برای مثال Label property منوی Exit در شکل 30-1 به صورت 'E&xit' است . 1-6-4 **ساخت منوهای Context** 

منوهای Context به طریقی مشابه با منوهای معمولی ایجاد می شوند ، جز اینکه گزینهٔ منویسطح بالا برای آنها یک uicontextmenu است . شیء مادر برای یک uicontextmenu بایدشکل (figure) باشد ولی میتوان آنرا به کلیک راست ماوس روی هر شیء گرافیکی حساس نمود.

یس از ایجاد یک منوی context Menu می توان با انتخاب گزینهٔ "context Menu" در Menu Editor ایجاد نمود . پس از ایجاد یک منوی context می توان هر تعداد گزینه در زیر آن قرار داد .

Uicontextmenu برای اتصال یک منوی context به یک شیء گرافیکی شما بایستی Uicontextmenu برای اتصال یک منوی handle منوی Context مقدار دهی کنید. معمول است که این کار Property آن شیء را با Property ایجام می دهند ولی انجام آن با فرمان set نیز امکان پذیر است.

(همانطور که در زیر نشان داده شده است) اگر handle ، Hcm یک منوی context وهمانطور که در زیر نشان داده شده است) اگر plot ، طری به وسیلهٔ plot به وجود آمده ، مرتبط می سازد . عبارتزیر این منوی context می در به یک خط که به وسیلهٔ plot به وجود آمده ، مرتبط می سازد . H1=plot (x, y) ; set (H1, `UiContextmenu` , Hcm) ;

## 1−7 نکاتی برای خلق GUI های کار آمدتر

در این بخش چند نکته دیگر برای GUI های کارآمدتر آورده شده است.

1-7-1 tip tool tips 1-7 ها پنجره های کمکی کوچکی هستند که هنگام نگاه داشتن اشاره گر ماوس روییک شیء این این سریع کاربر گر ماوس روییک شیء licontrol خودبهخود ظاهر میشوند و از آنها برای راهنمایی سریع کاربر دربارهٔ عملکردآن شیء استفاده می شود.

یک tool tip را م ی ت وان ب اق راردادن متن ی ک ه ق رار است نمایش داده ش ود در tool tip property برای یک شیء ایجاد نمود.

#### Pcode 1-7-2

MATLAB هنگامی که در طول اجرای یک برنامه، تابعی را برای بار اول اجرا میکند، آنرا به یک کد واسط به نام pcode کامپایل می کند و سپس ایـن pcode را در mu-time interpreter خود اجرا میکند. پس از اینکه تابع برای بـار اول کامپایـل شـد، در حافظـه MATLAB بـاقی مـیمانـد ومیتوان آنرا بارها بدون نیاز به کامپایل مجدد، اجرا نمود. با این وجود، اگر MATLAB بسته شود، دفعه بعد تابع باید دوباره کامپایل شود. ضرری که کاربر بابت این کامپایل اولیه میبیند برای برنامههای کوچک محسوس نیست ولی بـاافزایش اندازه و حجم توابع، زمان کامپایل اولیه به مراتب افزایش مییابد. از آنجا که توابع تعریف کننـدهٔیک IUD معمولاً بزرگ هستند، زمان کامپایل کردن برنامههایی که بر اساس IUD طراحی شدهاند، بهمراتب از انواع دیگر برنامه ها بیشتر است. به بیان دیگر، برنامه های GUI بسیار کند اجرا میشوند. خوشبختانه، یک راه برای رهایی از این مشکل وجود دارد. به این صورت که فایل های نوشتاری و توابع MATLAB را میتوان به pcode کامپایل کرد و فایل pcode حاصل را برای اجرای سریع برنامهدر آینده ذخیره نمود. فایلهای pcode سبب میشوند که برنامه بدون نیاز به انجام کامیایل اولیه، باسرعت بیشتری اجرا شود. MATLAB با دستور pcode فایلهای pcode را تولید میکند. این دستور یکی از دو شکل زیررا به خود می گیرد: pcode fun1.m fun2.m fun3.m . . . pcode \*.m شکل اول این دستور، فایلهای نام برده شده را کامیایل میکند و شکل دوم آن تمام M-File درون مسیر کنونی را کامیایل میکند. فایل خروجی کامیایل شده، با یسوند "p." ذخیره میشود. برایمثال، اگر شما فایل foo.m را کامپایل کنید خروجی عملیات در فایل foo.p ذخیره می شود. اگریک تابع در دو فایل هم نام یکی با یسوند P-File و دیگری با یسوند M-File وجودداشته باشد، MATLAB بطور خودكار نسخة P-File را اجرا ميكند. زيرا كه سريعتر اجرا خواهـد شـد. با این وجود اگر M-File را تغییر دهید باید به خاطر داشته باشید که آنرا بطور دستی دوباره کامپایلکنید، در غیر این صورت برنامه، کد قدیمی را اجرا می کند.

کامپایل کردن فایلها به pcode یک مزیت دیگر نیز دارد. شما میتوانید حاصل زحمات خود راکه همان کد برنامه است در عرضه برنامه به دیگران، از گزند تغییرات و لو رفتن ایدههایتان محافظ تکنید. pcode ه ا میتواند به راحتی اجرا شود ولی دیدن کد درون آنها و ایجاد تغییرات در آنها از عهدههر کسی بر نمی آید.

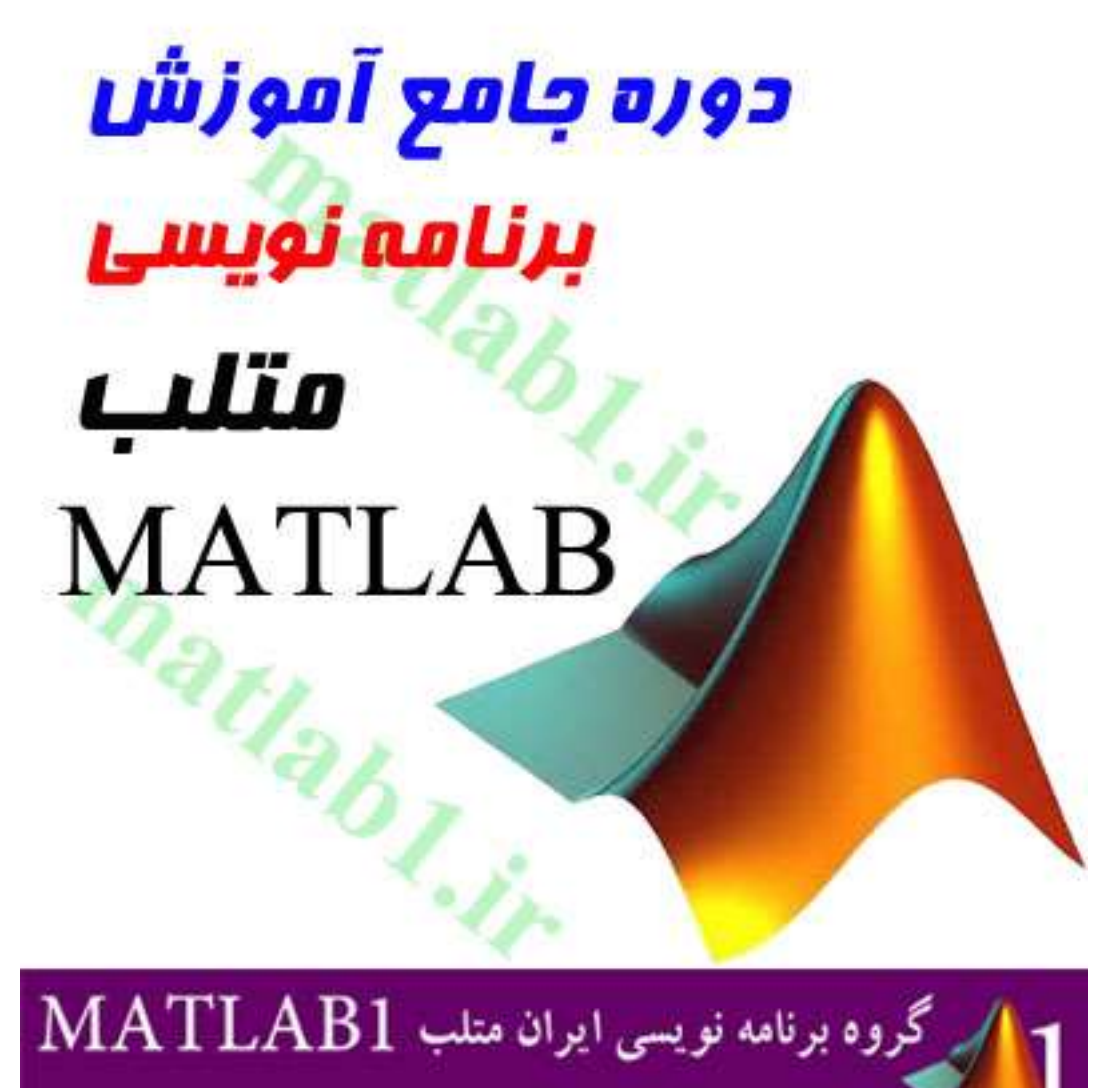

از حرفه ای ها متلب را یاد بگیرید